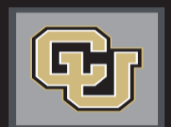

University of Colorado Boulder | Colorado Springs | Denver | Anschutz Medical Campus

# Jobs at CU

## POSITION MANAGEMENT STEP-BY-STEP GUIDE

Modify Existing Position Create New Position

## INTRODUCTION

Welcome to Jobs at CU, the University of Colorado's online position description, employment application and onboarding new employees system. Please use this guide in conjunction with the DL Glossary.

You will use this system to:

- Create, modify and approve positions
- Advertise recruitments online
- Review applicants to your postings
- Allow search committee members to review and rank applications
- Communicate applicant statuses to Hiring Authorities and Campus HR Users
- Hire new employees from applicants
- Provide new employees information to begin their employment

# Modify Existing Position

Please use these instructions to assist with modifying an existing position.

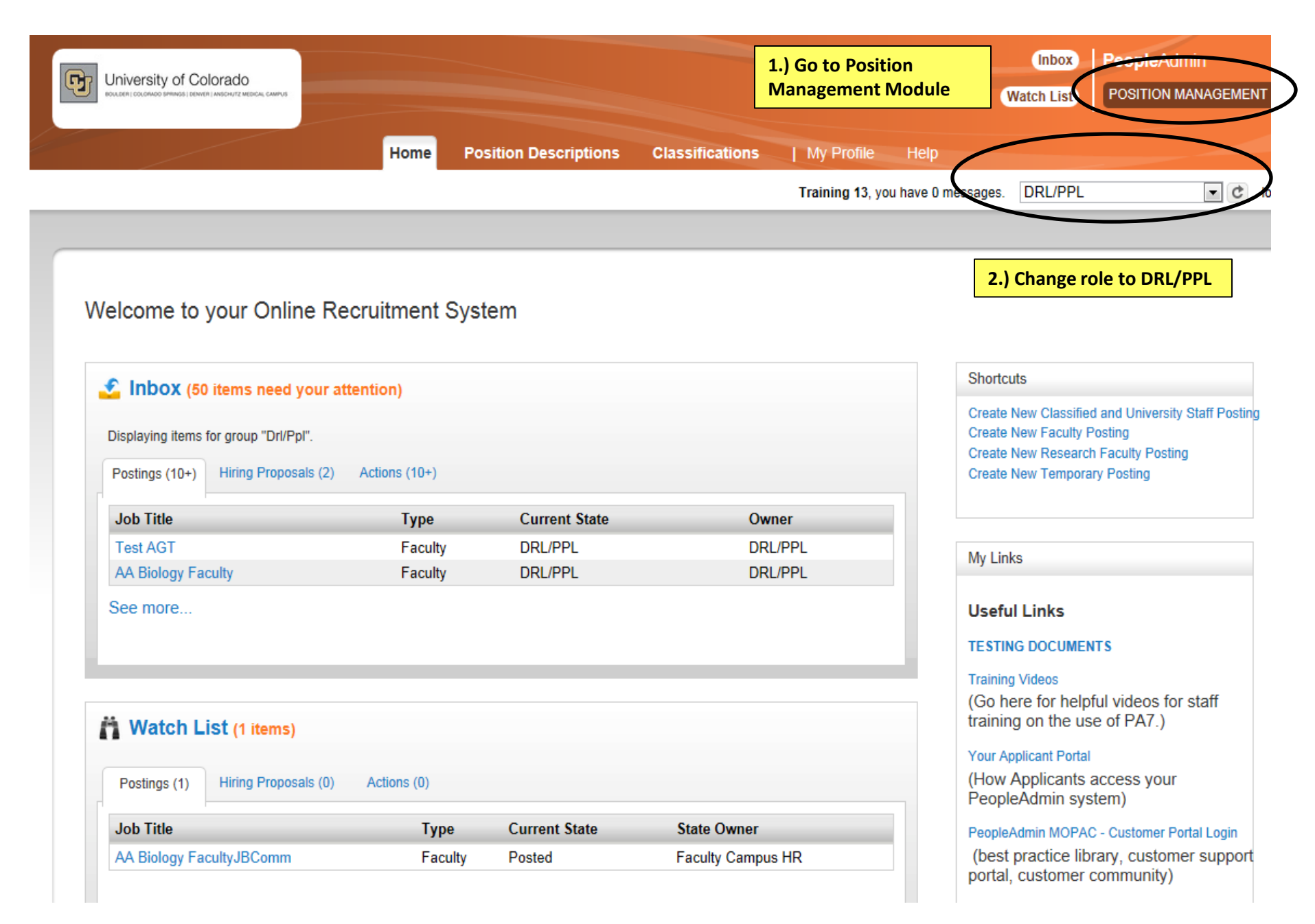

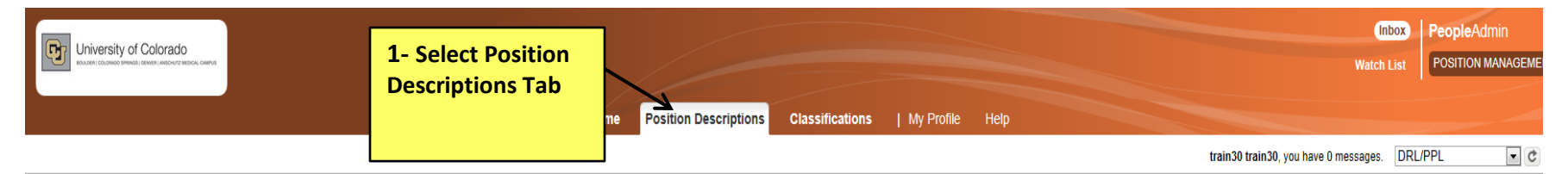

Position Descriptions / Classified and University Staff

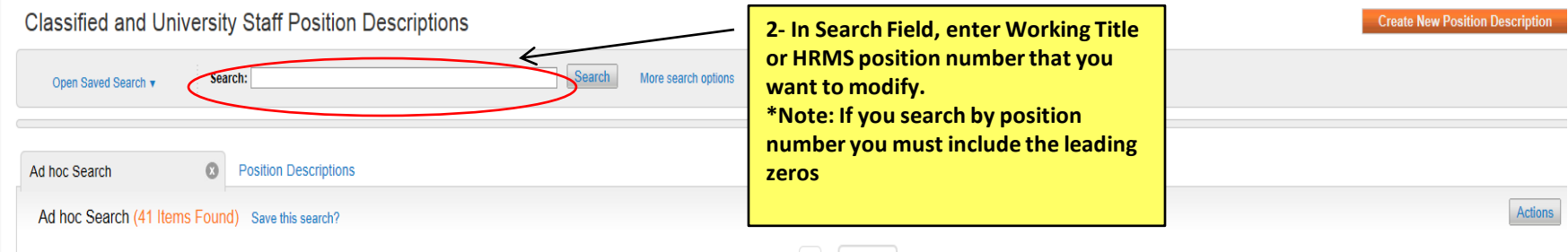

#### $\leftarrow$ Previous 1 2 Next $\rightarrow$

| E | Working Title                  | Department                     | HRMS Position Number | Employee First Name | Employee Last Name | Employee Id | Supervisor                                    | Status | (Actions) |
|---|--------------------------------|--------------------------------|----------------------|---------------------|--------------------|-------------|-----------------------------------------------|--------|-----------|
| E | Assoc Dirctr-Exmpt Prof -Haven | SOM-PSYCH-ARTS SP/G            | 00218079             | Karen Rose          | Chappelow          |             | Academic Services Manager (Jennifer M. Payne) | Active | Actions   |
| ľ | Business Services Associate Di | LIB-Library                    | 00300435             | Marical Michelle    | Farner             |             |                                               | Active | Actions   |
| E | Associate Director - Fdc       | SSVC-Family Development Center | 00415303             | Susan Diane         | Mahoney            |             |                                               | Active | Actions   |
| ľ | FIS Business/Data Analyst      | VC Academic Affairs            | 00696064             | Kristina Maria      | Cizmar             |             |                                               | Active | Actions   |
| E | Deputy Director Of HDS         | Housing-Administration         | 00644590             | Deborah S           | Cook               |             |                                               | Active | Actions   |
| E | Dir Parking & Transp Services  | Public Safety                  | 00660445             | David J             | Lieb               |             |                                               | Active | Actions   |
| E | Director Of Faculty Affairs    | SOM - Dean-School of Medicine  | 00652563             | Cheryl A            | Welch              |             |                                               | Active | Actions   |
| E | Business Services Director     | SOM - Dean-School of Medicine  | 00678955             | Amy K.              | Collins Davis      |             |                                               | Active | Actions   |
| ľ | Director-Financeadministration | SOM - Dean-School of Medicine  | 00701301             | Kim N.              | Benson             |             |                                               | Active | Actions   |
| E | Director-Financeadministration | SOM-BioChem&Molecular Genetics | 00700565             | Susan Joy           | Brozowski          |             |                                               | Active | Actionsv  |
|   | Business Services Director     | SOM-Anesthesiology             | 00695729             | Carlos Didier       | Fernandez          |             |                                               | Active | Actionsv  |
| E | Director-Financeadministration | SOM-Dermatology                | 00678221             | Kathleen            | Ryan-Morgan        |             |                                               | Active | Actions   |
| [ | Business Services Director     | SOM-MED-Endocrinology          | 00678032             | John                | Schliep            |             |                                               | Active | Actionsv  |
| E | Business Services Director     | SOM-MED-Endocrinology          | 00678032             | Becky Lynn          | McGowan            |             |                                               | Active | Actions   |
| [ | Director, Finance & Admin      | SOM-Otolaryngology             | 00693069             | Henry Steven        | Osswald            |             |                                               | Active | Actions   |
| E | Director-Financeadministration | SOM-Radiation Oncology         | 00636230             | Melissa             | Feig               |             |                                               | Active | Actions   |
|   | Director-Financeadministration | SOM-SRG-CH General Operations  | 00682523             | Stephanie           | Farmer             |             |                                               | Active | Actions   |
| E | Business Services Director     | SOM-Neurosurgery               | 00643058             | Frank L             | Merrill II         |             |                                               | Active | Actions   |
| E | Business Services Director     | SOM-Emergency Medicine         | 00693604             | Becky Lynn          | McGowan            |             |                                               | Active | Actionsv  |
|   | Business Services Director     | GS-Administration              | 00658526             | Brian               | Meara              |             |                                               | Active | Actions   |

| Position Descriptions / Classified and University Stat                | ff                              |                               |                     |                    |             |                                                  |                  |             |
|-----------------------------------------------------------------------|---------------------------------|-------------------------------|---------------------|--------------------|-------------|--------------------------------------------------|------------------|-------------|
| Classified and University Stat                                        | ff Position Description         | IS<br>Search                  | More search options |                    |             | Cre                                              | ate New Position | Description |
| Ad hoc Search 🔹 Positio                                               | on Descriptions                 |                               |                     |                    |             |                                                  |                  |             |
| Ad hoc Search (41 Items Found) Save                                   | e this search? Search<br>displa | h results will be<br>yed here | ← Previous 1        | 2 Next→            |             |                                                  |                  | Actions     |
| Working Title                                                         | Department                      | HRMS Position Number          | Employee First Name | Employee Last Name | Employee Id | Supervisor                                       | Status           | (Actions)   |
| Director Of System Operations                                         | Technology Transfer             | 00669028                      | Katherine R         | Zaslow             |             |                                                  | Active           | Actions     |
| Business Services Director                                            | ADM-AVCSFS Bursar Admin         | 00670030                      | Evan                | Icolari            |             |                                                  | Active           | Actions     |
| Business Services Director                                            | ADM-AVCBF Budget Office         | 00669791                      | Lori L              | Mettler            |             |                                                  | Active           | Actions     |
| Director-Elect Bldg Security                                          | ADM-VCAF University Police      | 00665033                      | Robin C.            | Brown              |             |                                                  | Active           | Actions     |
| Business Services Director                                            | Provost/VC Institutional Rsrch  | 00668251                      | David M             | Deffenbacher       |             |                                                  | Active           | Actions     |
| Business Services Director                                            | ADM-Executive Vice Chancellor   | 00699441                      | Neil David          | Krauss             |             |                                                  | Active           | Actions     |
| Business Services Pro                                                 | ADM-AVCFO Other FS Bookston     | re new                        |                     |                    |             |                                                  | Active           | Actions     |
| Business Services Professional                                        | ADM-AVCFO Other FS Bookston     | re New                        |                     |                    |             |                                                  | Active           | Actions     |
| business services professional                                        | ADM-AVCFO Other FS Bookston     | re new                        |                     |                    |             |                                                  | Active           | Actions     |
| business services professional                                        | ADM-AVCFO Other FS Bookston     | re                            |                     |                    |             | Academic Services Senior Profe (Charmaine K Brow | n) Active        | Actions     |
| BUSINESS SERVICES PROGRAM MANAGER T                                   | ESS Business School             |                               |                     |                    |             |                                                  | Active           | Actions     |
| When you find<br>the working title<br>you want to<br>work with, click |                                 |                               | ← Previous 1        | 2 Next →           |             |                                                  |                  |             |

on the title

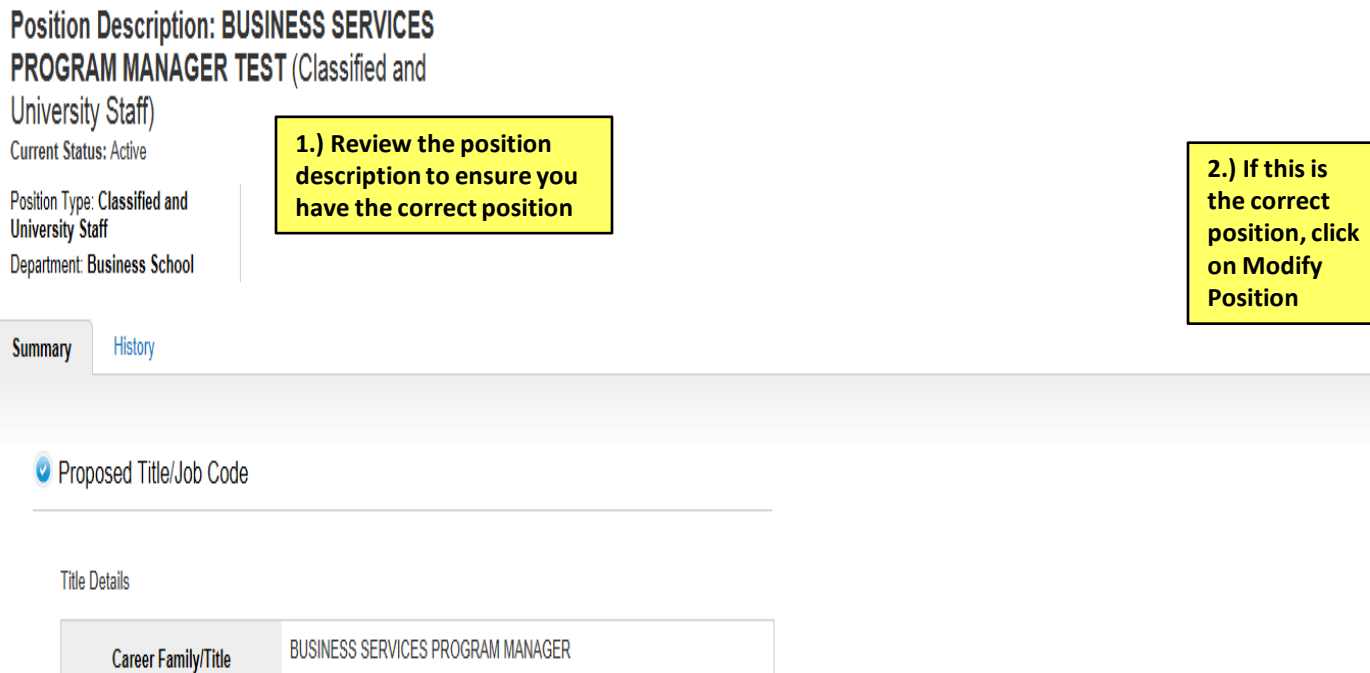

| ,                          |                                                                                                    |
|----------------------------|----------------------------------------------------------------------------------------------------|
| CU Job Code                | 2265                                                                                                    |
| State Job Code             |                                                                                                    |
| Statutory Exemption Reason |                                                                                                    |
| Career Family Definition   | Business Services                                                                                                    |
| Title Definition           | Program Managers are responsible for the day-to-day operation of a program,<br>function or work unit, including the development and implementation of<br>processes consistent with college, school or departmental strategies and<br>processes. These positions may or may not supervise others. |

Print Preview (Employee View)

📙 Print Preview

👷 Modify Position

 $\rightarrow$ 

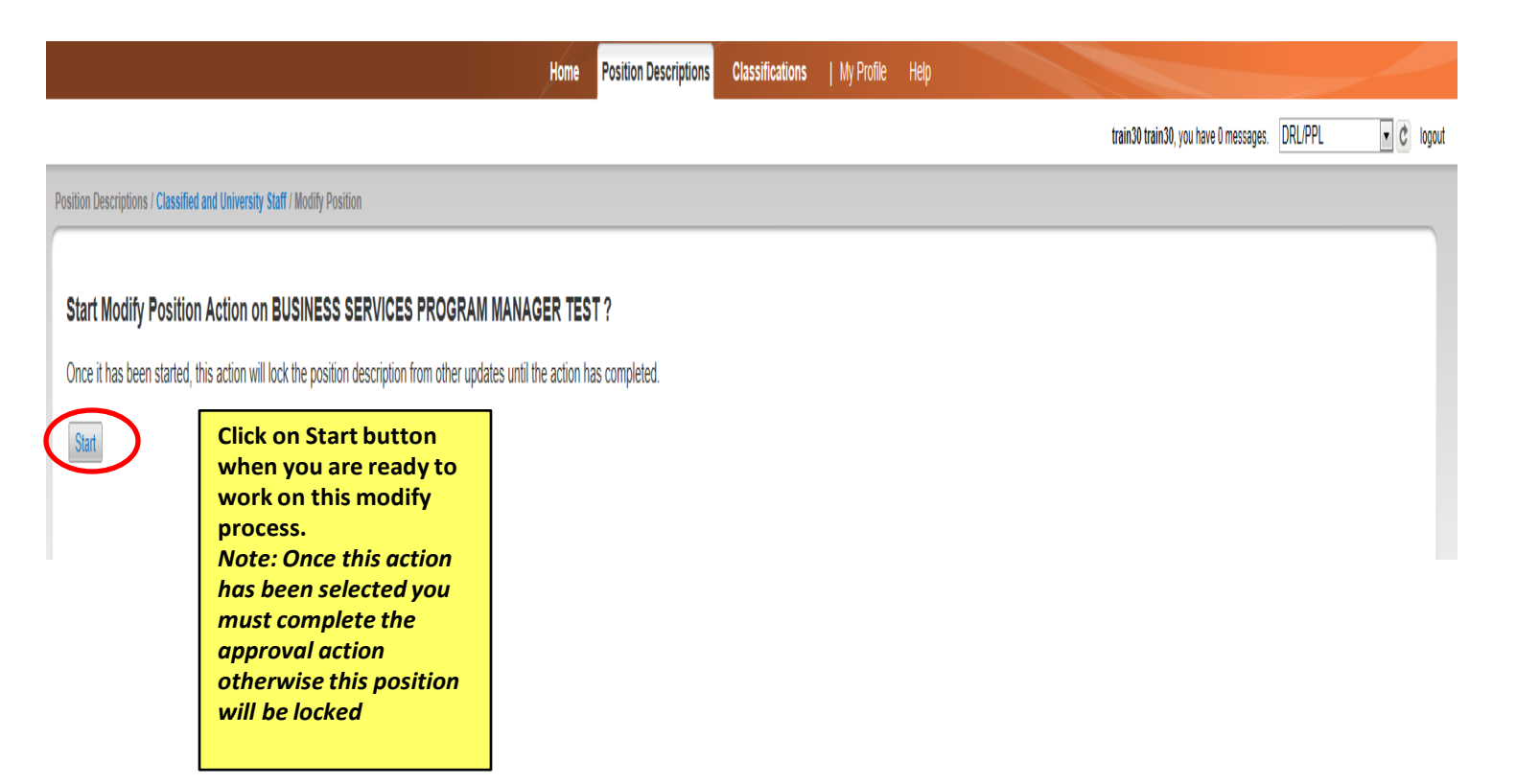

Actions / ... / Modify Position / BUSINESS SERVICES PROGRAM MANAGER TEST / Edit

| Editing Action             | Proposed Title/Job Code    |                                                                                                    |
|----------------------------|----------------------------|----------------------------------------------------------------------------------------------------|
| Proposed Title/Job Code    | Salastad Classification    |                                                                                                    |
| Position Description       | Selected Classification    |                                                                                                    |
| <ul> <li>Duties</li> </ul> | Title                      |                                                                                                    |
| Line/Staff Authority       | Title Detaile              |                                                                                                    |
| Essential Functions        | The Details                |                                                                                                    |
| Qualifications             | Career Family/Title        | BUSINESS SERVICES PROGRAM MANAGER                                                                                                    |
| Additional Information     | CU Job Code                | 2265                                                                                                    |
| Employee                   | State Joh Code             |                                                                                                    |
| Supervisor                 | Statuton Examplian Desson  |                                                                                                    |
| Ocuments                   | Statutory Exemption Reason | Declara Declara                                                                                                    |
| HR Only                    | Career Family Definition   | Business Services                                                                                                    |
| Action Summary             | Title Definition           | Program Managers are responsible for the day-to-day operation of a program,<br>function or work unit, including the development and implementation of<br>processes consistent with college, school or departmental strategies and<br>processes. These positions may or may not supervise others. |
|                            | Market Salary for Title    |                                                                                                    |
|                            | Survey Data                |                                                                                                    |
|                            | Comp Frequency             | Monthly Salary                                                                                                    |
|                            | Standard Hours             | 40                                                                                                    |
|                            | Reg Temp Status            | Regular                                                                                                    |
|                            | FLSA                       |                                                                                                    |
|                            | Worker's Comp Code         | 8868                                                                                                    |
|                            | Position Type              | University Staff                                                                                                    |

| Editing Action                          | Position Description                                                                                                    |                         | On Modify Position, most of the data fields for this position will be auto |
|-----------------------------------------|----------------------------------------------------------------------------------------------------|-------------------------|----------------------------------------------------------------------------|
| Proposed Title/Job Code                 | <sup>A®C</sup> Check spelling ▼                                                                                                    |                         | make sure the required fields have                                         |
| Position Description                    | * Required Information                                                                                                    |                         | been updated                                                               |
| <ul> <li>Duties</li> </ul>              | General Information                                                                                                    |                         |                                                                            |
| Line/Staff Authority                    | General mormation                                                                                                    |                         |                                                                            |
| <ul> <li>Essential Functions</li> </ul> | * Working Title                                                                                                    | BUSINESS SERVIC         | ES PROGRAM MANAGEF                                                         |
| Qualifications                          |                                                                                                    | Carries over to posting | g                                                                          |
| Additional Information                  | _                                                                                                    | Fund 10                 |                                                                            |
| Employee                                | * Funding                                                                                                    | Fund 20 Fund 30         |                                                                            |
| Supervisor                              |                                                                                                    | ☑ Other                 |                                                                            |
| Ocuments                                | HPMS Position Number                                                                                                    |                         |                                                                            |
| HR Only                                 | TIKM'S POSITION NUMBER                                                                                                    | Carries over to postin  | g                                                                          |
| Action Summary                          | Campus                                                                                                    | Denver                  | •                                                                          |
|                                         | -                                                                                                    | Carries over to postin  | g                                                                          |
|                                         | Division                                                                                                    | Please select           | •                                                                          |
|                                         |                                                                                                    | Carries over to postin  | g                                                                          |
|                                         | Work Unit                                                                                                    |                         |                                                                            |
|                                         |                                                                                                    | Intro<br>Nature of Work |                                                                            |
|                                         | Job Summary                                                                                                    | Job dutles              |                                                                            |
|                                         |                                                                                                    | Briefly describe the pu | urpose of this position. Carries over to posting.                          |
|                                         | Describe any staffing or<br>organizational changes,<br>duties added or<br>eliminated and any<br>effect on other<br>positions (include<br>position #'s) | New supervisor          | - Associate Dean of Budget 🧍                                               |

| Editing Action                                                            | Duties                                                                                                    |
|---------------------------------------------------------------------------|----------------------------------------------------------------------------------------------------|
| <ul> <li>Proposed Title/Job Code</li> <li>Position Description</li> </ul> | Check spelling ▼ Add specific Job Responsibilities/Duties here, with Percentages.                                                                                                    |
| Duties Duties                                                             | Duties                                                                                                    |
| Essential Functions                                                       | Tood washed and suctor internations                                                                                                    |
| Qualifications                                                            | Lead projects and system integrations                                                                                                    |
| Additional Information                                                    | Brief Description                                                                                                    |
| Employee                                                                  | Please be sure that percentage of time for all                                                                                                    |
| Supervisor                                                                | duties equal 100%                                                                                                    |
| Ocuments                                                                  | Percentage of time 50%                                                                                                    |
| HR Only                                                                   | Test Since Classified and                                                                                                    |
| Action Summary                                                            | Provide specific<br>examples of regular, on<br>-going decisions made<br>by this position related<br>to this duty.                                                                                                    |
|                                                                           | Required for Classified positions         In performing this duty, provide examples of typical problems or challenges encountered by this position, and the guidance used to resolve the problem.         Required for Classified positions         Required for Classified positions         Required for Classified positions |

#### Actions / ... / Modify Position / BUSINESS SERVICES PROGRAM MANAGER TEST / Edit **Editing Action** Line/Staff Authority Proposed Title/Job Code <sup>™</sup> Check spelling ▼ Position Description Line/Staff Authority Outies Check the category that best describes the position's formal, direct supervisory and/or staff authority status. Line/Staff Authority Authority Category Supervisor Ŧ Essential Functions Qualifications Supervision received Additional Information and exercised: list position numbers of Employee direct reports Supervisor Ocuments HR Only For Staff and Senior Action Summary Authority, please describe why this position qualifies for the respective category Required for Classified positions Note: Required field for Classified Position

| Editing Position Description | Essential Functions        |                               |                                                     | Save |
|------------------------------|----------------------------|-------------------------------|-----------------------------------------------------|------|
| Proposed Title/Job Code      | 🕾 Check spelling 💌         |                               |                                                     |      |
| Position Description         | Degwized for Closeified P  | ) University Ctoff Ontional f |                                                     |      |
| <ul> <li>Duties</li> </ul>   | Required for classified 8  | Conversity Stair, Optional in | or All Others                                       |      |
| Line/Staff Authority         | I. Physical Demands        |                               |                                                     | _    |
| Essential Functions          | Please refer to definition | is to the below selections    | Select drop down to find the level of demand that   | ml   |
| Qualifications               | General Physical           |                               | unsure of what range the duty falls under, click on |      |
| Additional Information       | Demands Definition         | Select all that apply.        | the link to view the State details                  |      |
| <ul> <li>Employee</li> </ul> |                            | https://www.cu.edu/jobs/do    | cumentation.html                                    |      |
| Supervisor                   |                            | Accommodation                 |                                                     |      |
| Documents                    |                            | Balancing                     |                                                     |      |
| Budget                       |                            | Color Vision                  |                                                     |      |
| HR Only                      |                            | Control of Others             |                                                     |      |
| Summary                      |                            | Crawing                       |                                                     |      |
|                              |                            | Depth Perception              |                                                     |      |
|                              |                            | Far Acuity                    | Select all functions                                |      |
|                              |                            | Field of Vision               | position                                            |      |
|                              | Physical Demands           | Fingering                     |                                                     |      |
|                              | Specific                   | Handling                      |                                                     |      |
|                              |                            | Mearing                       |                                                     |      |
|                              |                            | Near Acuity                   |                                                     |      |
|                              |                            | Reaching                      |                                                     |      |
|                              |                            | Stooping                      | Note: If you select "Other"                         |      |
|                              |                            | Talking                       | please include text                                 |      |
|                              |                            | C Tasting/Smelling            | +                                                   |      |
|                              |                            |                               |                                                     |      |

Select all that apply.

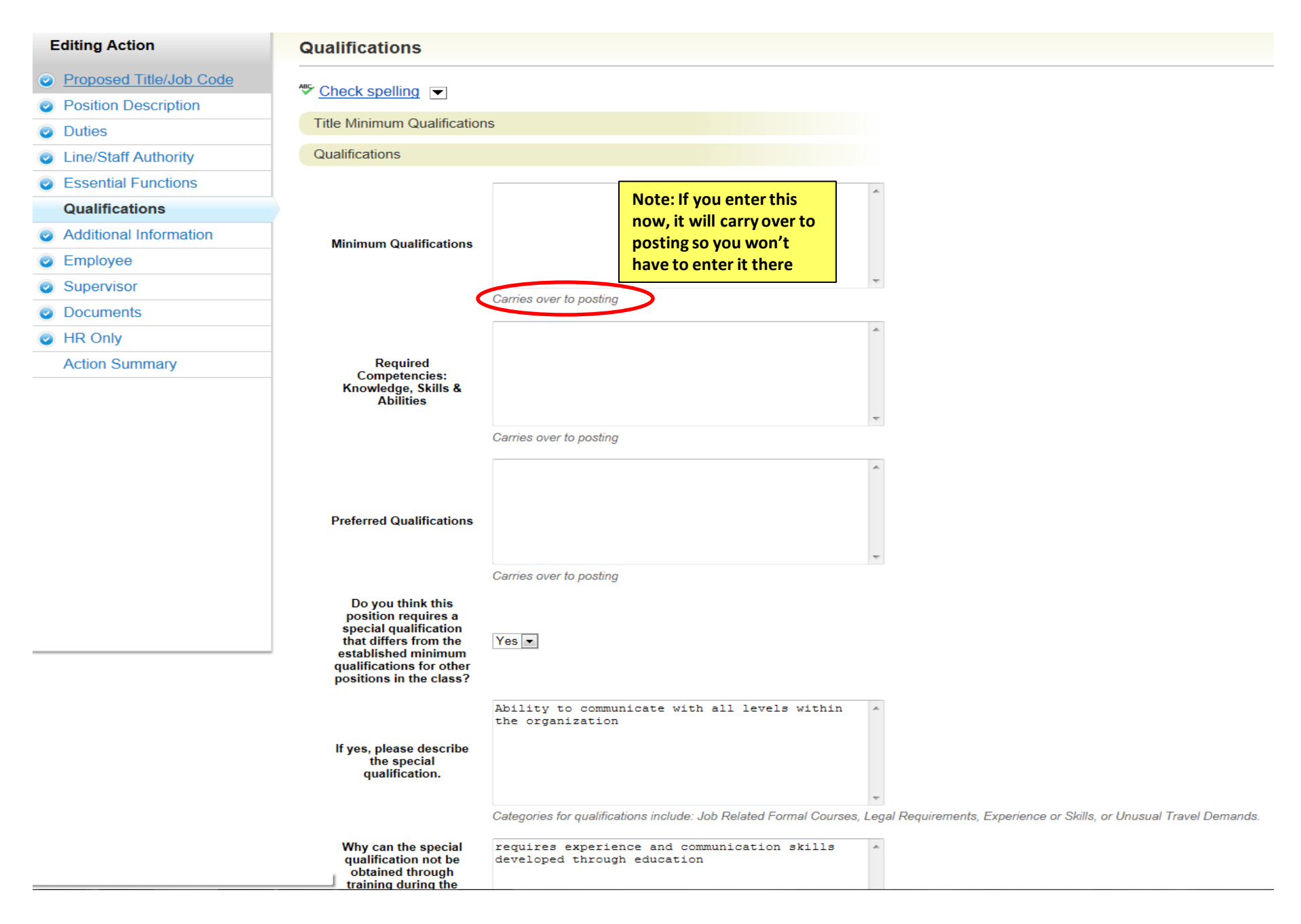

| Editing Action          | Additional Information                                  | on                                                                 |                                                                           |
|-------------------------|---------------------------------------------------------|--------------------------------------------------------------------|---------------------------------------------------------------------------|
| Proposed Title/Job Code |                                                         |                                                                    |                                                                           |
| Position Description    |                                                         |                                                                    |                                                                           |
| Outies                  | Drug Free Workplace                                     |                                                                    |                                                                           |
| Line/Staff Authority    | For purposes related to                                 |                                                                    |                                                                           |
| Essential Functions     | Workplace Act of 1988                                   | Yes 💌                                                              |                                                                           |
| Qualifications          | Employee Substance                                      | Safety related positions are defined as those involving a high deg | ree of trust and confidence. Such positions may be subject to drug testin |
| Additional Information  | position safety related?                                |                                                                    |                                                                           |
| Employee                | Background Check                                        |                                                                    |                                                                           |
| Supervisor              |                                                         |                                                                    | Multi-Select Field. Select all that                                       |
| Documents               | In addition to a criminal                               | Criminal                                                           | apply                                                                     |
| HR Only                 | background check                                        | Motor Vehicle                                                      |                                                                           |
| Action Summary          |                                                         | Other                                                              |                                                                           |
|                         | Additional Requirements                                 |                                                                    |                                                                           |
|                         | Pre-placement Physical                                  | No 💌                                                               |                                                                           |
|                         | Please describe any<br>special physical<br>requirements |                                                                    | *                                                                         |
|                         | Colorado Driver's<br>License                            | No                                                                 | v                                                                         |
|                         | Driver's License Type                                   | Please select                                                      |                                                                           |
|                         | Driver's license<br>required endorsements               |                                                                    |                                                                           |

Actions / ... / Modify Position / BUSINESS SERVICES PROGRAM MANAGER TEST / Edit

| Editing Action          | Emplo       | yee                  |                     |                      |                   |                  | Save << Pre | w Next >> |
|-------------------------|-------------|----------------------|---------------------|----------------------|-------------------|------------------|-------------|-----------|
| Proposed Title/Job Code | lisers .    | ilter these results  | To use se           | earch function       |                   |                  |             |           |
| Position Description    | USCO -      | iner these results   | here, clic          | k on Filter<br>sults |                   |                  |             |           |
| Outies                  |             |                      |                     |                      |                   | /                | All Users   | 8         |
| Line/Staff Authority    | 0           | Saved Search: "All U | sers" (50 Items Fou | nd)                  |                   |                  |             |           |
| Essential Functions     |             |                      |                     |                      | Previous 1 2 Nevt |                  |             |           |
| Qualifications          |             |                      |                     |                      |                   |                  |             |           |
| Additional Information  | Last<br>Nam | First<br>Name        | Username            | User Group           |                   | Default<br>Group | Status      | (Actions) |
| Employee                | O Appli     | cant Sample          | patest              | Applicant, Employee  |                   | Employee         | Approved    | Actions   |
| Supervisor              | O Test      | Qa                   | qatest              | Applicant, Employee  |                   | Employee         | Approved    | Actionsv  |

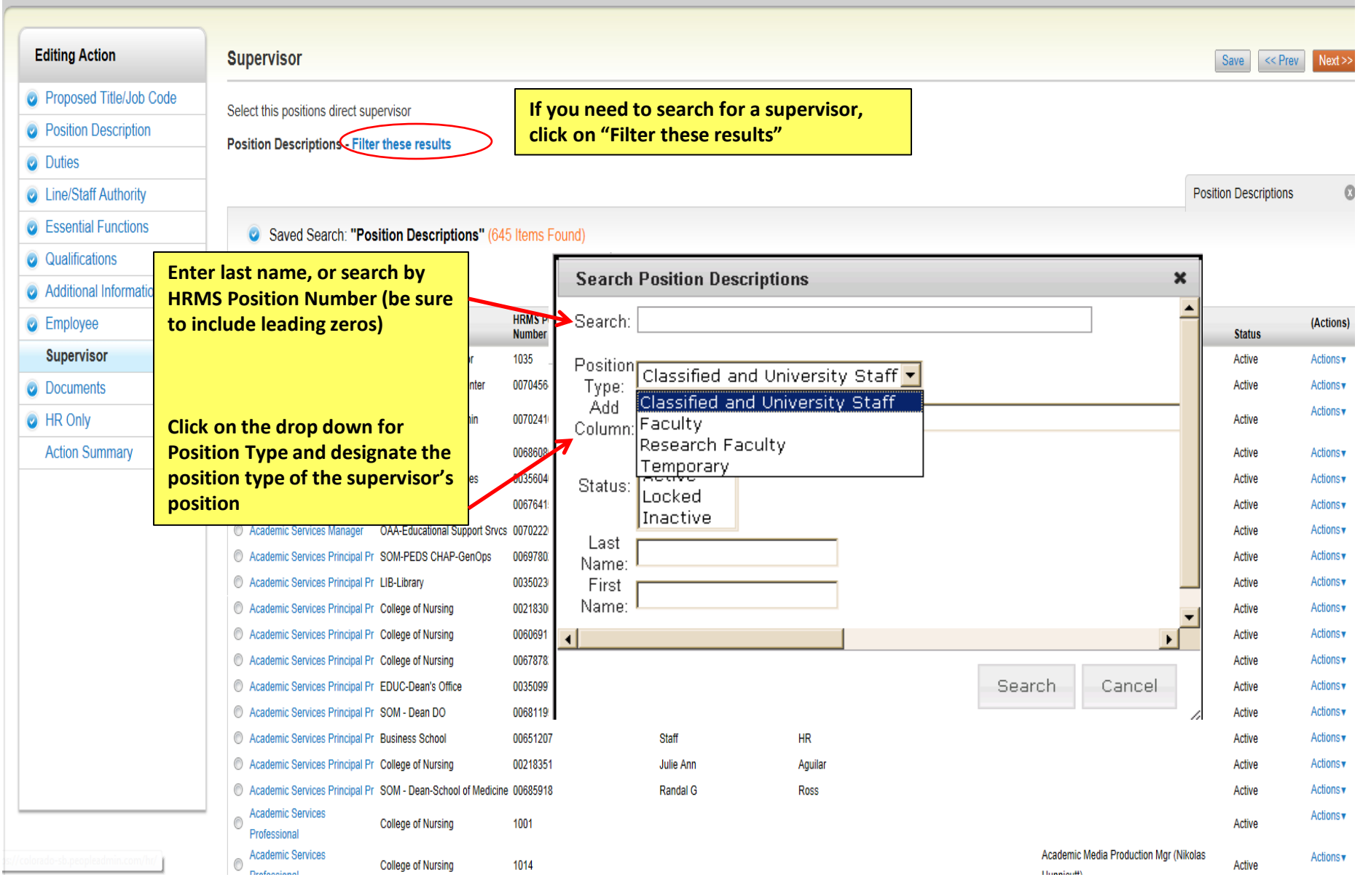

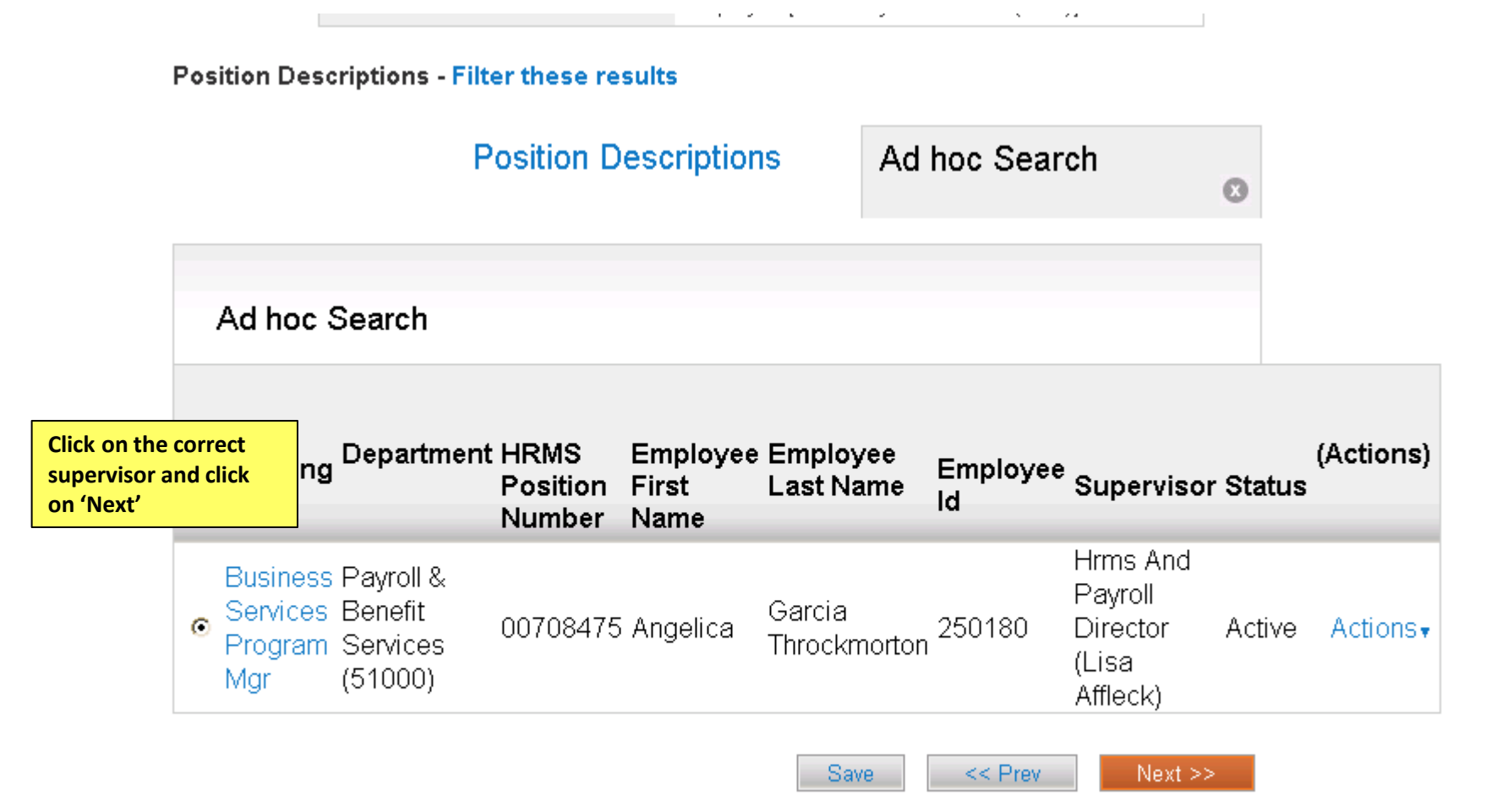

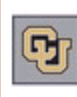

Inbox Peop Watch List Posl

Home Position Descriptions

classifications

Annette Sargent, you have 0 messages.

DRL/PPL

Position Descriptions // Classified and University Staff / Disability Services Specialist // Edit

# Editing Position Description Proposed Title/Job Code Position Description Duties Line/Staff Authority Essential Functions Qualifications Additional Information

Employee

Supervisor

Documents

Summary

Documents << Prev Save PDF conversion must be completed for the document to be valid when ap To upload, remove o enter documents, cli **Document Type** Name Status (Actions) on Actions button Note: Documents will Org Chart Actions • be converted to PDF. \*\*PowerPoint Actions • Checklist documents must be Other Actions • converted to PDF before it can be Other 1 Actions • uploaded Denver Campus - HR approval of job description Actions • Denver campus - Second Level Justification Actions • Denver - Signed Job Description Actions • UCCS - PDF JD - Pre 2/4/13 Actions • UCCS - Leadership Approval Actions • UCCS - Signed JD Actions • UCB: Request to Proceed Actions v UCB: Position Signature Page Actions .

Save

Admin / Manage Documents

#### Upload a Org Chart

To upload your document, provide a name and description of the document. To choose a file to upload, click the **Choose File** button and select the file from your computer. When you are ready to submit your document, click the **Submit** button.

Name Org Chart 01-31-13 19:10

Submit

| Description           | Here is an example of what you will see when you select<br>Upload New |
|-----------------------|-----------------------------------------------------------------------|
|                       | Click browse to find your document, then click Browse                 |
| File to upload Browse |                                                                       |
|                       |                                                                       |

| Editing Position Description             | Budget Save << Prev Next >>                                               |
|------------------------------------------|---------------------------------------------------------------------------|
| Proposed Title/Job Code                  | <sup>™</sup> Check spelling                                               |
| Position Description                     | Budget                                                                    |
| <ul> <li>Duties</li> </ul>               |                                                                           |
| <ul> <li>Line/Staff Authority</li> </ul> |                                                                           |
| Essential Functions                      |                                                                           |
| Qualifications                           | Funding speedtype(s):                                                     |
| Additional Information                   |                                                                           |
| Employee                                 |                                                                           |
| <ul> <li>Supervisor</li> </ul>           | Percent of general                                                        |
| Ocuments                                 | If you are authorized to fill out the                                     |
| Budget                                   | position budget information, enter<br>the correct data in the appropriate |
| HR Only                                  | fields.                                                                   |
| Summary                                  |                                                                           |
|                                          | Provide fiscal/budget<br>considerations and<br>impacts:                   |
|                                          | Why request this action<br>and why now?                                   |

ion Descriptions // Classified and University Staff / Disability Services Specialist // Edit

#### Editing Position Description

Documents

Proposed Title/Job Code

Position Description

Duties

Line/Staff Authority

Essential Functions

Qualifications

Additional Information

Employee

#### Supervisor

Summary

#### Documents

PDF conversion must be completed for the document to be valid when applicable.

| SHOD COUE |        |                  |                                                |      |        |           |
|-----------|--------|------------------|------------------------------------------------|------|--------|-----------|
| ription   |        |                  | Document Type                                  | Name | Status | (Actions) |
| inpuon    |        |                  | Org Chart                                      |      |        | Actions   |
|           |        |                  | Checklist                                      |      |        | Actions   |
| nority    |        |                  | Other                                          |      |        | Actions   |
| ctions    |        |                  | Other 1                                        |      |        | Actions   |
|           |        |                  | Denver Campus – HR approval of job description | ı    |        | Actions   |
| rmation   |        |                  | Denver campus - Second Level Justification     |      |        | Actions   |
|           |        |                  | Denver - Signed Job Description                |      |        | Actions   |
|           |        |                  | UCCS - PDF JD - Pre 2/4/13                     |      |        | Actions   |
|           | Once   | you              | click on the Summary tab                       |      |        | Actions   |
| you wi    |        | vill b<br>ion ir | e able to review all the                       |      |        | Actions   |
|           | P 3510 |                  | UCB: Request to Proceed                        |      |        | Actions   |
|           |        |                  | UCB: Position Signature Page                   |      |        | Actions   |
|           |        |                  |                                                |      |        |           |
|           |        |                  |                                                |      |        |           |

Next >

<< Prev

<< Prev

Save

| Mod<br>MAN<br>Curren                    | ify Position: BUSINESS<br>AGER TEST (Classified               | SERVICES PROGRAM<br>and University Staff) Edit                               | Status will be Draft since<br>this is the initial draft<br>and had not been<br>approved      | Take Action On Action 🔻 |
|-----------------------------------------|---------------------------------------------------------------|------------------------------------------------------------------------------|----------------------------------------------------------------------------------------------|-------------------------|
| Position<br>Univers<br>Departr<br>Summa | a Type: Classified and<br>sity Staff<br>ment: Business School | Created by: train30 train30<br>Dwner: train30 train30<br>train30 train30     | d by will be the<br>or (you). Once<br>nd for approval,<br>/ner will change<br>Role (DRL/PPL) |                         |
| 0                                       | Proposed Title/Job Code                                       | Edit will allow you<br>to make changes<br>before submitting<br>to next level |                                                                                              |                         |
|                                         | Title Details Career Family/Title                             | approver<br>BUSINESS SERVICES PROGRAM MANAG                                  | GER                                                                                          |                         |

Title Details

Career Family/Title

BUSINESS SERVICES PROGRAM MANAGER

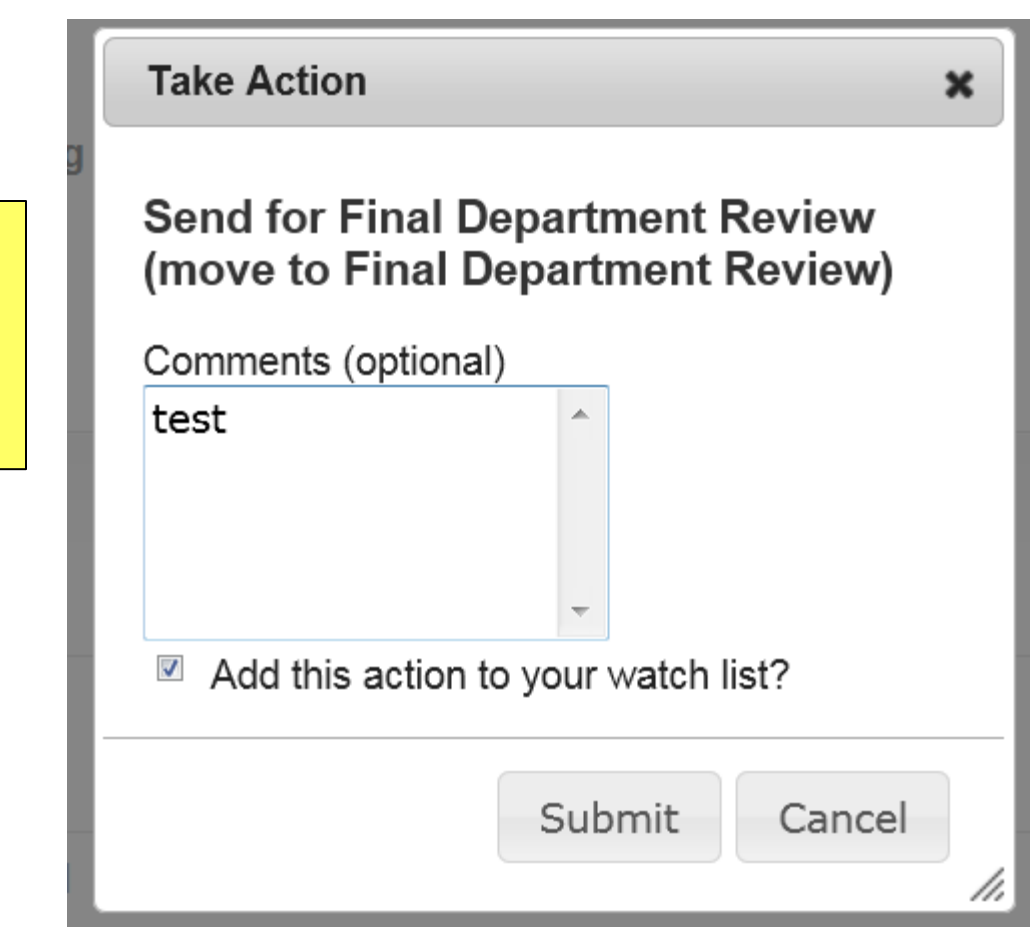

Enter Comments for next approver (Optional)

Select Add to watch list if you want to monitor the progress if this item

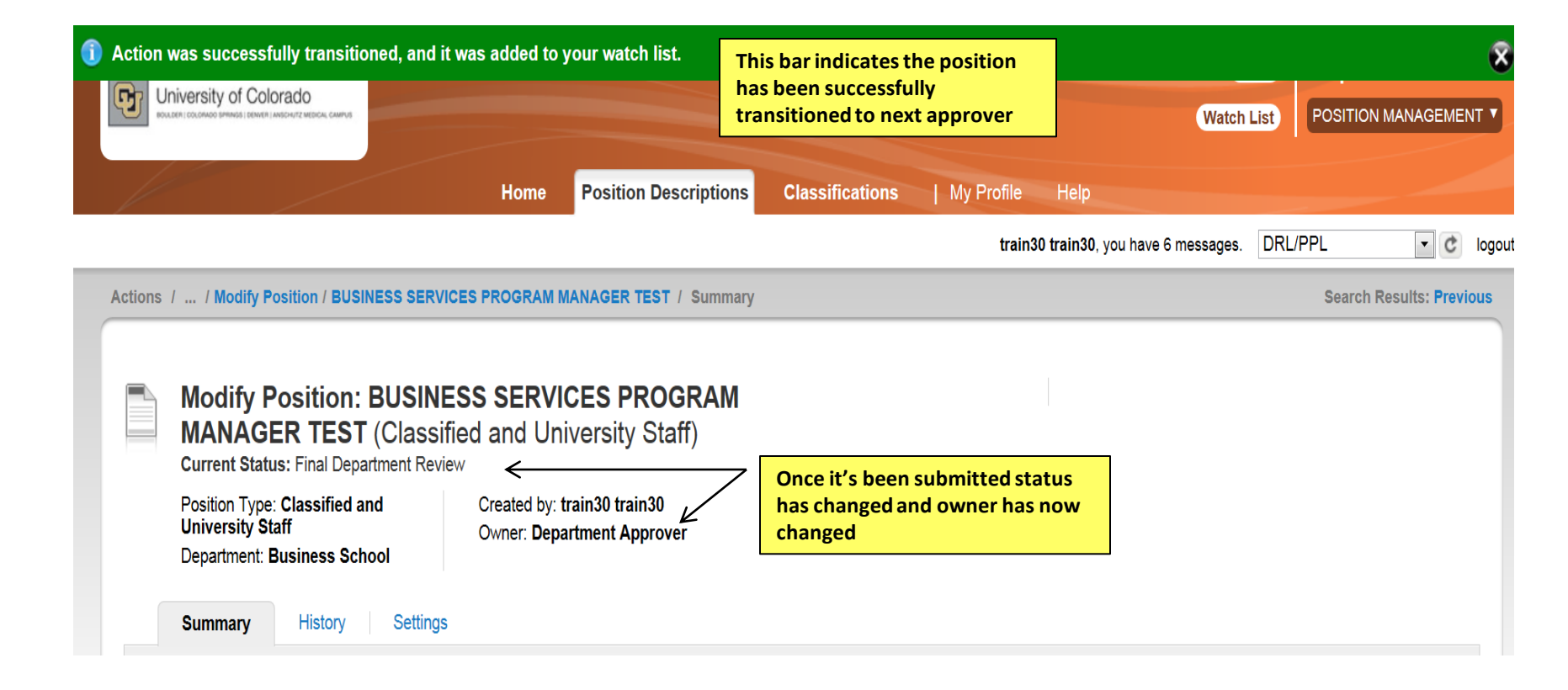

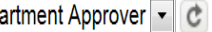

| Actions | Actions / / Modify Position / BUSINESS SERVICES PROGRAM MANAGER TEST / Summary                            |                                                                     |                                                                                                    |        |  |  |  |
|---------|----------------------------------------------------------------------------------------------------|---------------------------------------------------------------------|----------------------------------------------------------------------------------------------------|--------|--|--|--|
|         | Modify Position: BUSI<br>MANAGER TEST (Clas<br>Current Status: Final Department R                         | NESS SERVICES PROGRAM<br>sified and University Staff) Edit<br>eview | Take Action On Ac                                                                                                    | tion v |  |  |  |
|         | Position Type: Classified and<br>University Staff<br>Department: Business School<br>Summary History Setti | Created by: train30 train30<br>Owner: Department Approver           | Department Approver will then receive<br>email notification that there is an<br>action for them to approve<br>They will go to PeopleAdmin and<br>review the position and edit if they<br>need to. They will then approve by<br>clicking Take Action on Action and |        |  |  |  |
|         | Proposed Title/Job Co<br>Title Details                                                                    | ode <u>Edit</u>                                                     | sending to next level for approval                                                                                                    |        |  |  |  |
|         | Career Family/Title BUSINESS SERVICES PROGRAM MANAG                                                       |                                                                     | AGER                                                                                                    |        |  |  |  |

#### Take Action

×

Enter Comments for next approver (Optional)

Select Add to watch list if you want to monitor the progress if this item

#### Send for Appointing Authority Review (move to Appointing Authority Review)

| Comments (optional) |   |  |  |
|---------------------|---|--|--|
| Test                | * |  |  |
|                     |   |  |  |
|                     |   |  |  |
|                     | _ |  |  |

Add this action to your watch list?

| train30 train30, y | you have 6 messages. | Appointing Authority | • | G | l |
|--------------------|----------------------|----------------------|---|---|---|
|--------------------|----------------------|----------------------|---|---|---|

| Actions / / Modify Position / BUSINESS SERVICES PROGRAM MANAGER TEST / Summary Search Res |                                                                                                    |                                                              |                                                                                                    |        |  |  |
|-------------------------------------------------------------------------------------------|----------------------------------------------------------------------------------------------------|--------------------------------------------------------------|----------------------------------------------------------------------------------------------------|--------|--|--|
|                                                                                           | Modify Position: BUS<br>MANAGER TEST (Cla<br>Current Status: Appointing Author                          | INESS SERVICES PROGRAM<br>ssified and University Staff) Edit | Take Action On A                                                                                                    | Action |  |  |
|                                                                                           | Position Type: Classified and<br>University Staff<br>Department: Business School<br>Summary History Set | Created by: train30 train30<br>Owner: Appointing Authority   | Once the Appt Authority reviews or<br>edits, they can send to HR<br>Take action on Action and send to HR<br>Approval |        |  |  |
|                                                                                           | Proposed Title/Job C<br>Title Details                                                                   | code <u>Edit</u>                                             |                                                                                                    |        |  |  |
|                                                                                           | Career Family/Tit                                                                                       | BUSINESS SERVICES PROGRAM MA                                 | ANAGER                                                                                                    |        |  |  |

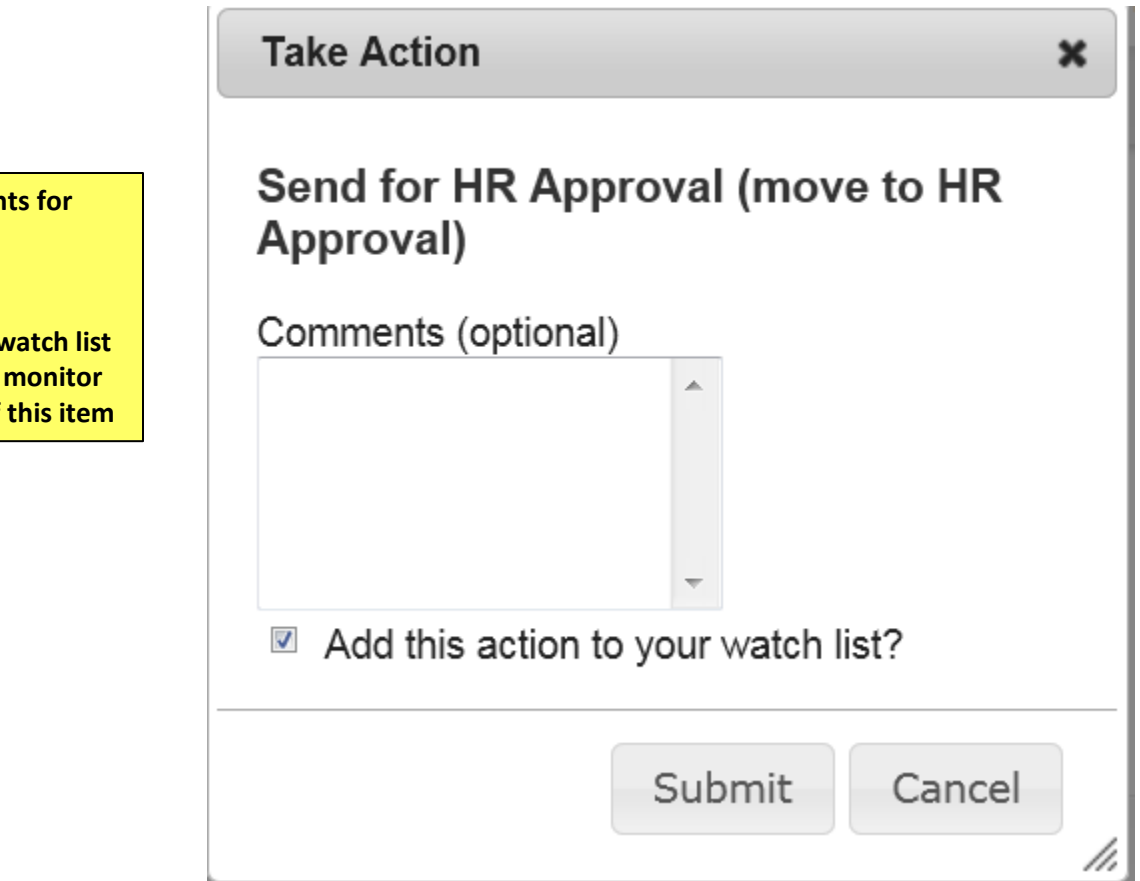

Enter Comments for next approver (Optional)

Select Add to watch list if you want to monitor the progress if this item

| Actio                                                                                                    | ons / / Mo | odify Position / BUSINESS SERVICES | PROGRAM MANAGER TEST / Summa | ıry     | Search Results: Previou |  |
|----------------------------------------------------------------------------------------------------|------------|------------------------------------|------------------------------|---------|-------------------------|--|
| Modify Position: BUSINESS SERVICES PROGRAM       Take Action On Action v         MANAGER TEST (Classified and University Staff)       Edit         Current Status: HR Approval       Created by: train30 train30         Position Type: Classified and<br>University Staff       Created by: train30 train30         Department: Business School       Created by: train30 train30         Numery       History         Summary       History |            |                                    |                              |         |                         |  |
|                                                                                                    | ٥          | Proposed Title/Job Code            | <u>dit</u>                   |         |                         |  |
|                                                                                                    |            | Career Family/Title                | BUSINESS SERVICES PROGRAM    | MANAGER |                         |  |
|                                                                                                    |            | CU Job Code                        | 2265                         |         |                         |  |
|                                                                                                    |            | State Job Code                     |                              |         |                         |  |

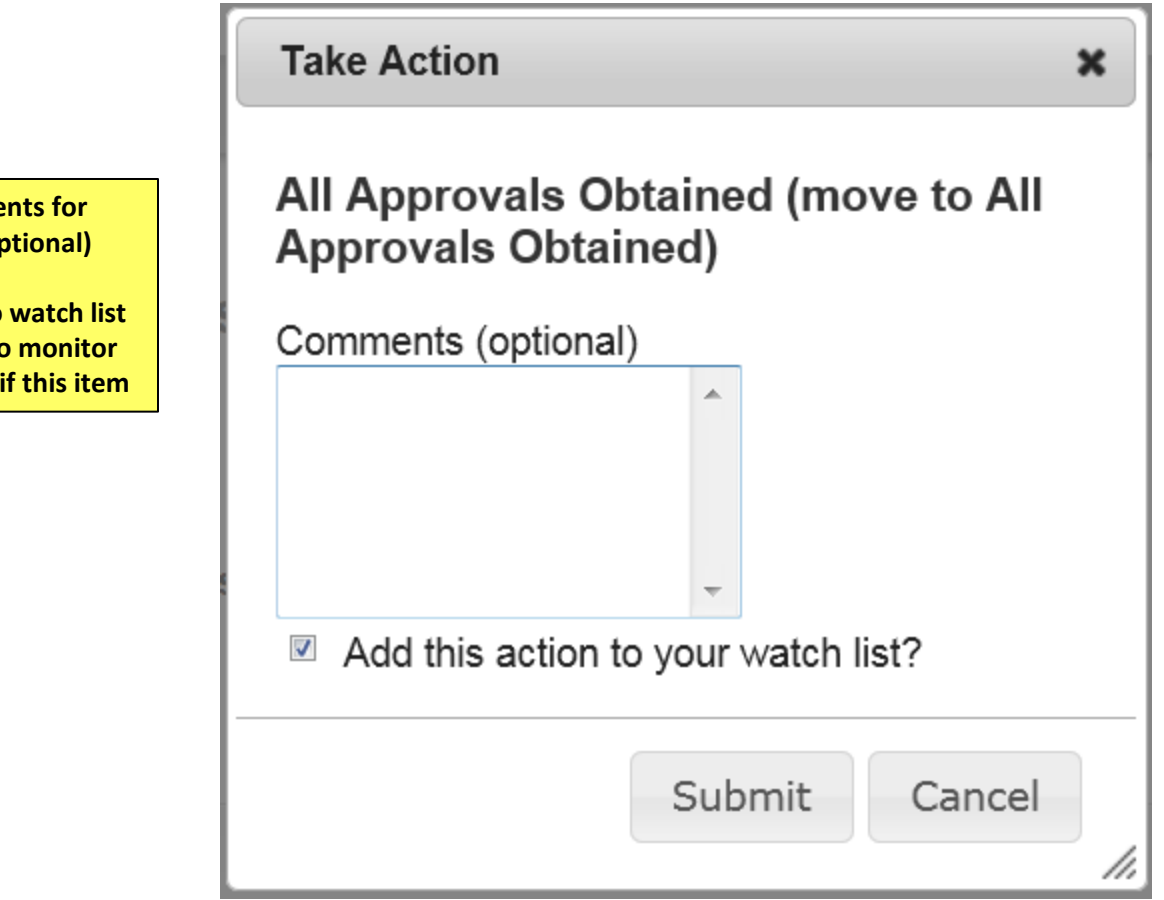

Enter Comments for next user (Optional)

Select Add to watch list if you want to monitor the progress if this item

### **Create Position**

Please use these instructions to assist with creating a new position

| <b>)</b> | 2<br>D<br>D<br>S<br>Jniversity of Colo<br>Gueen cocordo summos ; source i<br>S<br>R<br>R | - Click on Positic<br>Descriptions<br>elect position ty<br>Classified/Unive<br>taff, Faculty,<br>Research Faculty | on<br>rpe<br>rsity<br>) |                       |                    |                                          | 1- Go to<br>Position<br>Managen | Inbox      | PeopleAc<br>Position | lmin<br>Management |
|----------|------------------------------------------------------------------------------------------|----------------------------------------------------------------------------------------------------|-------------------------|-----------------------|--------------------|------------------------------------------|---------------------------------|------------|----------------------|--------------------|
| //       |                                                                                          |                                                                                                    | Home                    | Position Descriptions | Classifications    | My Profile Help                          |                                 |            |                      |                    |
|          |                                                                                          |                                                                                                    |                         |                       |                    | train30 train30,                         | you have 6 message              | is. DRL/F  | PPL                  | ▼ C log            |
| sitior   | Descriptions / Clas                                                                      | sified and University Stat                                                                                        | ff                      |                       |                    |                                          |                                 |            |                      |                    |
| CI       | assified and                                                                             | University Stat                                                                                                   | ff Positior             | n Descriptions        |                    | 3- Click on Create<br>Position Descripti | New<br>on Cr                    | eate New I | Position Des         | scription          |
|          | Open Saved Search v                                                                      | Search:                                                                                                    |                         |                       | Search             | More search options                      |                                 |            |                      |                    |
| Ad       | hoc Search                                                                               | Positio                                                                                                    | on Descriptions         | s <b>()</b>           |                    |                                          |                                 |            |                      |                    |
|          | Saved Search                                                                             | "Position Descrin                                                                                                 | tions" (647             | Items Found)          |                    |                                          |                                 |            |                      | Actions            |
|          |                                                                                          |                                                                                                    | ← Previo                | us 12345              | 6789               | . 21 22 Next -                           | <b>→</b>                        |            |                      |                    |
|          | Working Title                                                                            | Department                                                                                                    | HRMS<br>Position Numl   | ber Employee First Na | me Employee Last N | ame Employee Id S                        | upervisor                       |            | Status               | (Actions)          |
|          | *Test Classified<br>position                                                             | Office of the Chancellor                                                                                          | 1035                    | Qa                    | Test               |                                          |                                 |            | Active               | Actions            |
|          | A&S Grad Cert & Rcds                                                                     | Academic Advising                                                                                                 | 00704564                | Alana Cathleen        | Davis-DeLaria      |                                          |                                 |            | Active               | Actionsv           |

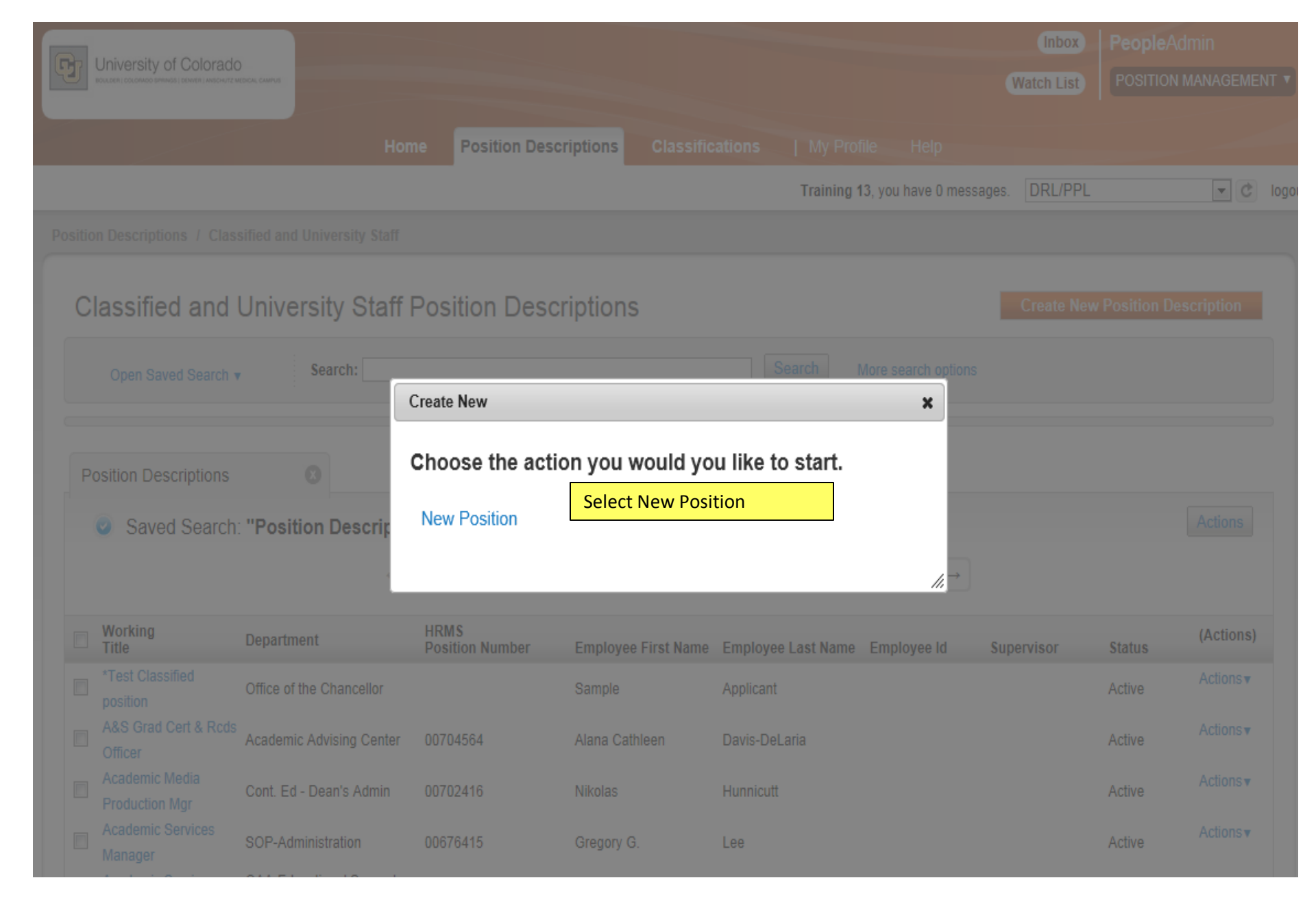

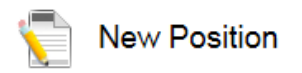

| Working Title       |                   |                                               |
|---------------------|-------------------|-----------------------------------------------|
| Organizational Unit |                   | Enter values for<br>Working Title.            |
| Campus *            | Select a Campus 💌 | Department will auto<br>default based on your |
| Division *          | Ţ                 | location                                      |
| Department *        | <b>v</b>          |                                               |

#### Clone an existing Position Description?

#### Filter these results

| Position Descriptions                                                                                                    | 3                                                     |                     |                                |            |        |           |
|----------------------------------------------------------------------------------------------------|-------------------------------------------------------|---------------------|--------------------------------|------------|--------|-----------|
| Saved Search: "Positio                                                                                                    | n Descriptions" (457 Items Fo                         | ound)               |                                |            |        |           |
|                                                                                                    | ← Previous 1 2 3                                      | 4 5 6 7 8           | 9 15 16 Next →                 |            |        |           |
| Working Department                                                                                                    | HRMS<br>Position Number                               | Employee First Name | Employee Last Name Employee Id | Supervisor | Status | (Actions) |
| *Test Classified<br>position Office of the C                                                                                                    | Chancellor                                            | Sample              | Applicant                      |            | Active | Actionsv  |
| Contract to the second second | vising Center 00704564                                | Alana Cathleen      | Davis-DeLaria                  |            | Active | Actionsv  |
| Production for     Production for     position, select                                                                                                    | ng to clone and existing<br>oct from the values under | Nikolas             | Hunnicutt                      |            | Active | Actionsv  |
| Position Desc                                                                                                    | criptions                                             |                     |                                |            |        | 26        |

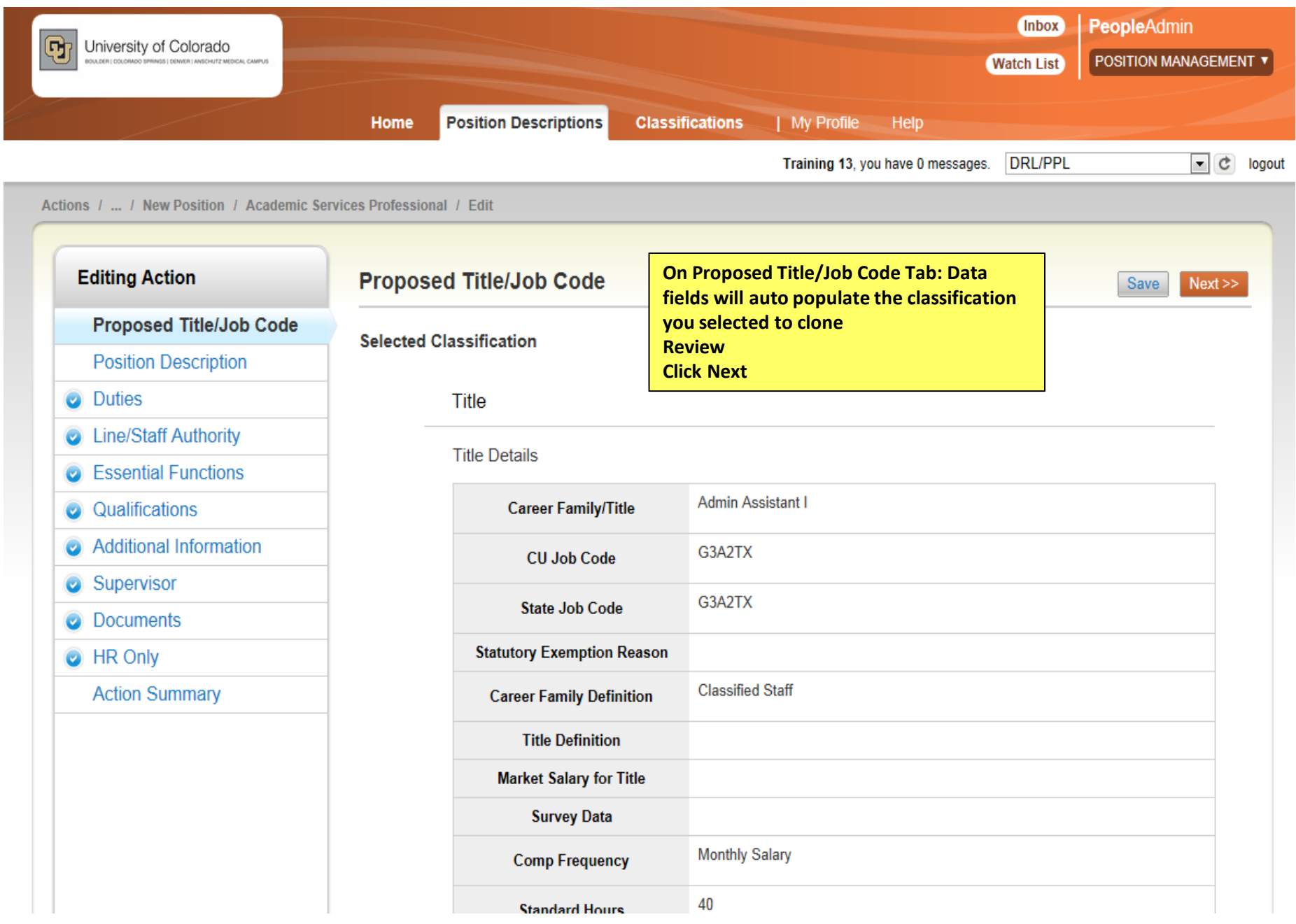

| Editing Action                                                                                                    | Position Description                    |                                                                                | Save <> Prev Next >>                                                                |
|----------------------------------------------------------------------------------------------------|-----------------------------------------|--------------------------------------------------------------------------------|-------------------------------------------------------------------------------------|
| <ul> <li>Proposed Title/Job Code</li> <li>Position Description</li> <li>Outies</li> </ul>                                     | Check spelling     Required Information |                                                                                | Enter Required Information<br>Fill in boxes that carry over<br>to posting           |
| <ul> <li>Line/Staff Authority</li> <li>Essential Functions</li> <li>Qualifications</li> <li>Additional Information</li> </ul> | * Working Title                         | Academic Services Professional Carries over to posting Eund 10                 | Click Next<br>Note: Funding is a multi-<br>select option so click all<br>that apply |
| <ul> <li>Supervisor</li> <li>Documents</li> <li>HR Only</li> </ul>                                                            | * Funding                               | Fund 20 Fund 30 Other This field is required.                                  |                                                                                     |
| Action Summary                                                                                                    | HRMS Position Number<br>Campus          | Carries over to posting          Please select         Carries over to posting |                                                                                     |
|                                                                                                    | Division<br>Work Unit                   | Please select  Carries over to posting                                         |                                                                                     |
|                                                                                                    | Job Summary                             | Do your job<br>Briefly describe the purpose of this position. Carries          | over to posting.                                                                    |
|                                                                                                    | Describe any staffing or                | Increase of work load                                                          | * 38                                                                                |

| Position Review Information                                       | n                                                                  | Position Description Continued                |
|-------------------------------------------------------------------|--------------------------------------------------------------------|-----------------------------------------------|
| HR Position<br>Management<br>Consultant                           | Select an Option                                                   | Enter all required data<br>Click Next         |
| Type of Review                                                    | Please select                                                      |                                               |
| Is a classified employee electing exemption?                      |                                                                    |                                               |
| Will this position<br>replace an existing<br>classified position? | No If this position is replacing and occupied classified staff pos | sition, an employee waiver must be completed. |
| Classified position #<br>and title                                |                                                                    |                                               |
| * Full/Part Time                                                  | Full-time       Carries over to posting                            |                                               |
| If part-time, include %<br>of time                                |                                                                    |                                               |
|                                                                   |                                                                    | Save << Prev Next >>                          |

| Editing Action                 | Duties                                                                                                    |                                     | Save << Prev Next >>                    |
|--------------------------------|----------------------------------------------------------------------------------------------------|-------------------------------------|-----------------------------------------|
| Proposed Title/Job Code        | Check spelling                                                                                                    |                                     | Enter at <u>least one duty to equal</u> |
| Position Description           | Add specific Job Responsibi                                                                                                    | ities/Duties here with Percentages  | 100%                                    |
| Duties                         |                                                                                                    | intes Dutes here, with referringes. | must equal 100%                         |
| Line/Staff Authority           | Duties                                                                                                    |                                     |                                         |
| Essential Functions            |                                                                                                    | Answer pones                        | A                                       |
| Qualifications                 |                                                                                                    |                                     |                                         |
| Additional Information         | Brief Description                                                                                                    |                                     |                                         |
| <ul> <li>Supervisor</li> </ul> |                                                                                                    |                                     |                                         |
| <ul> <li>Documents</li> </ul>  |                                                                                                    |                                     | Ŧ                                       |
| HR Only                        | Percentage of time                                                                                                    | 100                                 |                                         |
| Action Summary                 |                                                                                                    |                                     | A                                       |
|                                | Provide specific<br>examples of regular, on<br>-going decisions made<br>by this position related<br>to this duty.                                                         |                                     | -                                       |
|                                |                                                                                                    | Required for Classified positions   |                                         |
|                                | In performing this duty,<br>provide examples of<br>typical problems or<br>challenges encountered<br>by this position, and the<br>guidance used to<br>resolve the problem. | Required for Classified positions   | · · · · · · · · · · · · · · · · · · ·   |
|                                | Remove Entry?                                                                                                    |                                     |                                         |
|                                | Add Duties Entry                                                                                                    |                                     |                                         |
|                                |                                                                                                    |                                     | Save <> Prev Next >>                    |

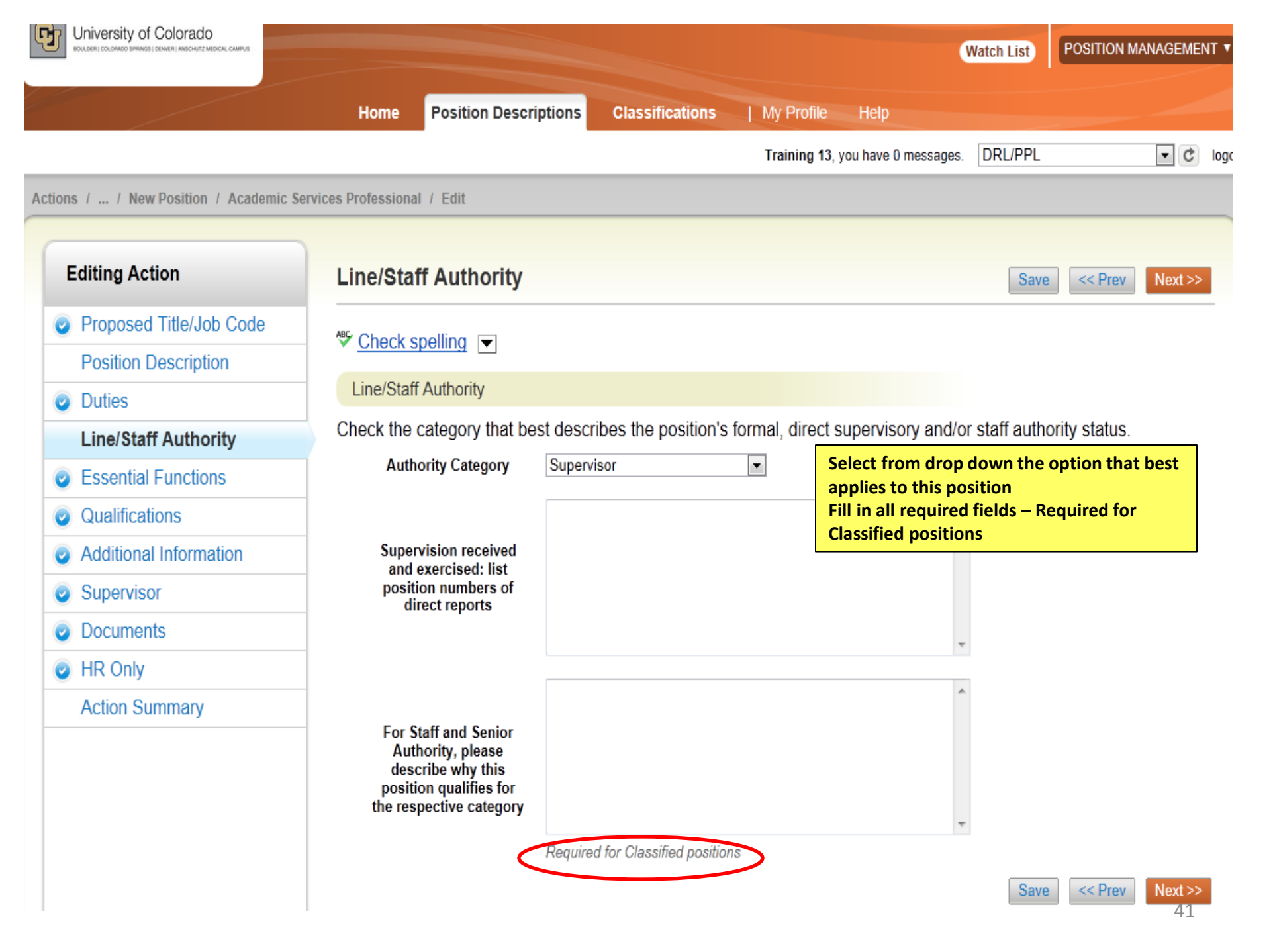

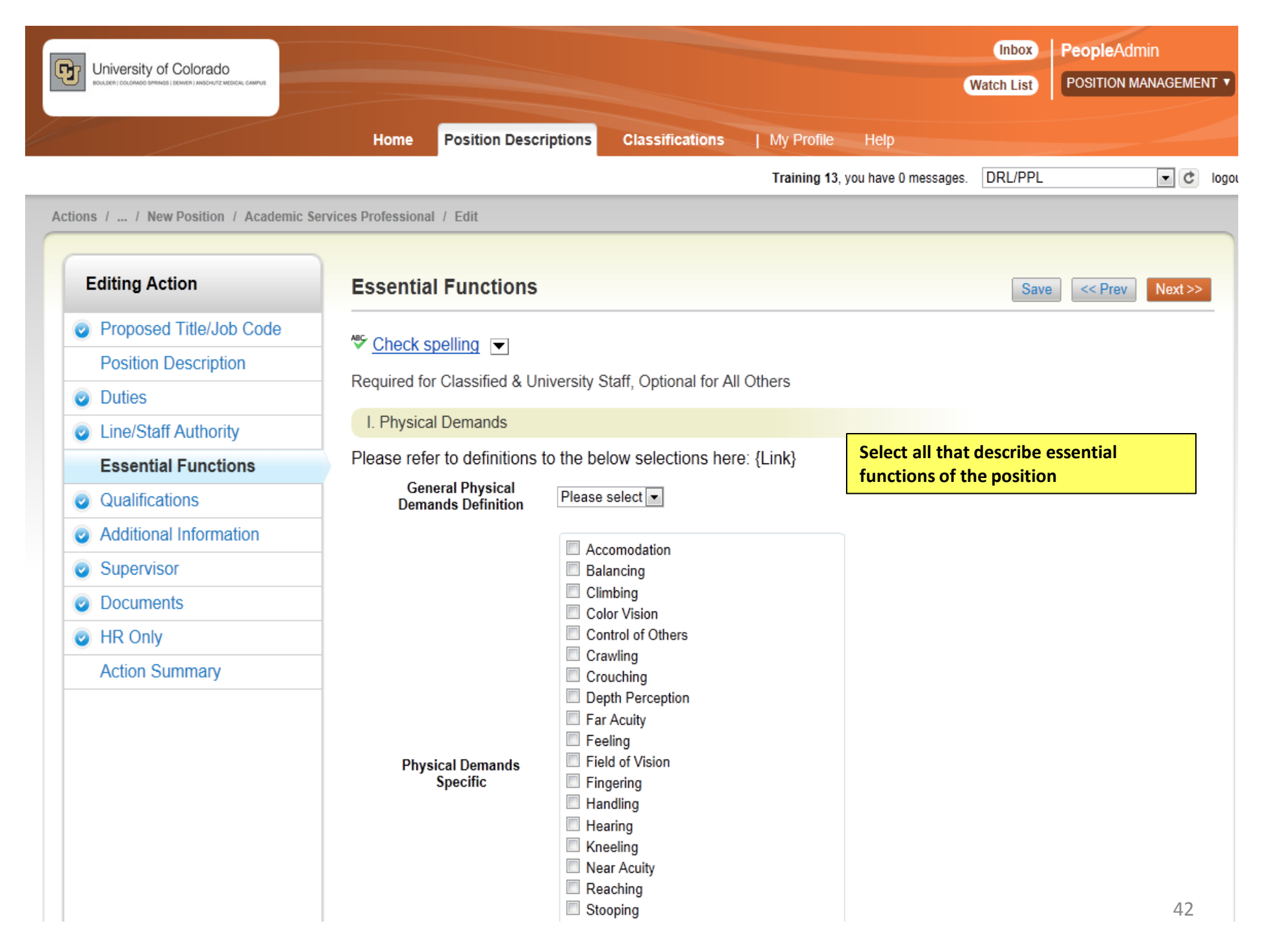

| Editing Action          | Qualifications                   |                                          |                                             |                               |                                                    |
|-------------------------|----------------------------------|------------------------------------------|---------------------------------------------|-------------------------------|----------------------------------------------------|
| Proposed Title/Job Code | 🕾 Chack spalling 🖂               |                                          |                                             |                               |                                                    |
| Position Description    |                                  |                                          |                                             |                               |                                                    |
| Outies                  | Title Minimum Qualifications     | 5                                        |                                             |                               |                                                    |
| Line/Staff Authority    | Qualifications                   |                                          |                                             |                               |                                                    |
| Essential Functions     |                                  | Min Quals Test                           | *                                           |                               |                                                    |
| Qualifications          |                                  |                                          |                                             |                               |                                                    |
| Additional Information  | Minimum Qualifications           |                                          |                                             |                               |                                                    |
| Supervisor              | winimum Quanications             |                                          |                                             |                               |                                                    |
| Ocuments                |                                  |                                          | v                                           |                               | Anne data fields entered                           |
| IR Only                 | <                                | Carries over to posting                  |                                             |                               | will carry over to postin                          |
| Action Summary          |                                  | Required Competencies                    | A                                           |                               |                                                    |
|                         | Required<br>Competencies:        |                                          |                                             |                               |                                                    |
|                         | Knowledge, Skills &<br>Abilities |                                          |                                             |                               |                                                    |
|                         |                                  |                                          | v                                           |                               |                                                    |
|                         |                                  | Carries over to posting                  |                                             |                               |                                                    |
|                         |                                  | Preferred Quals TEST                     | A                                           |                               |                                                    |
|                         |                                  |                                          |                                             |                               |                                                    |
|                         | Preferred<br>Qualifications      |                                          |                                             |                               |                                                    |
|                         |                                  |                                          | -1                                          |                               |                                                    |
|                         |                                  | l<br>Please describe anv highlv desirab. | le qualities for this nosition. If annroved | highlight desirable qualities | may be added to the job announcement. Carries over |

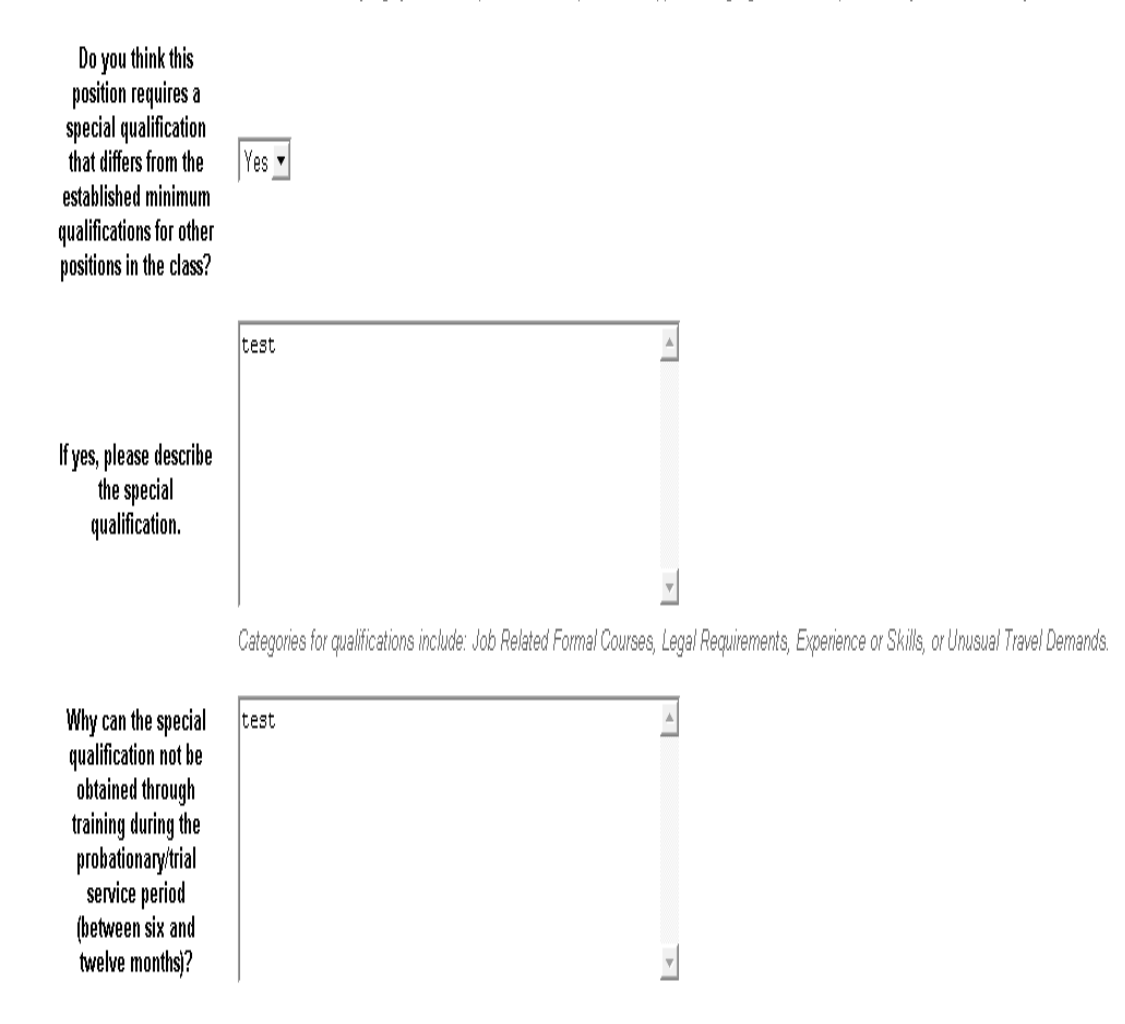

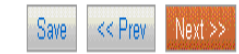

| Editing Action          | Additional Informatio                             | n                                                     |                                                                                    |
|-------------------------|---------------------------------------------------|-------------------------------------------------------|------------------------------------------------------------------------------------|
| Proposed Title/Job Code |                                                   |                                                       | Update all fields needed for this position as it applies                           |
| Position Description    | Check spelling                                    |                                                       |                                                                                    |
| Duties                  | Drug Free Workplace                               |                                                       |                                                                                    |
| Line/Staff Authority    | For purposes related to                           |                                                       |                                                                                    |
| Essential Functions     | the Drug Free<br>Workplace Act of 1988            | Yes V                                                 |                                                                                    |
| Qualifications          | and the Colorado State<br>Employee Substance      | Safety related positions are defined as those involve | ing a high degree of trust and confidence. Such positions may be subject to drug t |
| Additional Information  | Abuse Policy, is this<br>position safety related? |                                                       |                                                                                    |
| Supervisor              | Realization of Check                              |                                                       |                                                                                    |
| Documents               | Background Check                                  |                                                       |                                                                                    |
| HR Only                 | In addition to a                                  | Criminal                                              |                                                                                    |
| Action Summary          | criminal background<br>check                      | Motor Vehicle Other Test                              | select field                                                                       |
|                         |                                                   |                                                       |                                                                                    |
|                         | Additional Requirements                           |                                                       |                                                                                    |
|                         | Pre-placement Physical                            | Yes 💌                                                 |                                                                                    |
|                         |                                                   | TEST                                                  | A                                                                                  |
|                         | Please describe any                               |                                                       |                                                                                    |
|                         | special physical<br>requirements                  |                                                       |                                                                                    |
|                         |                                                   |                                                       | ~                                                                                  |
|                         |                                                   |                                                       |                                                                                    |
|                         | Colorado Driver's<br>License                      | Yes 💌                                                 |                                                                                    |
|                         | Driver's License Type                             | Please select 💌                                       |                                                                                    |
|                         | Driver's license                                  |                                                       |                                                                                    |

| Driver's license<br>required endorsements                                                |                             |
|------------------------------------------------------------------------------------------|-----------------------------|
| Essential Services                                                                       | No  Carries over to posting |
| Shift Work                                                                               | Г                           |
| On Call Hours                                                                            | Г                           |
| Call Back                                                                                | $\square$                   |
| Please describe<br>additional<br>requirements for shift<br>work, on call or call<br>back | NO                          |

|                                                                                                    |                                                                                                    |                                                      |                                                                                                    | Training 13, you have 0 messages.  DRL/PPL |                      |
|----------------------------------------------------------------------------------------------------|----------------------------------------------------------------------------------------------------|------------------------------------------------------|----------------------------------------------------------------------------------------------------|--------------------------------------------|----------------------|
| ions / / New Position / Academic S                                                                                                    | ervices Professional / Edit                                                                                                    |                                                      |                                                                                                    |                                            |                      |
| Editing Action                                                                                                    | Supervisor                                                                                                    |                                                      |                                                                                                    | Save                                       | < Prev Next          |
| <ul> <li>Proposed Title/Job Code</li> <li>Position Description</li> <li>Duties</li> <li>Line/Staff Authority</li> <li>Essential Functions</li> </ul> | Select this positions direct supervisor Position Descriptions - Filter these results Saved Search: "Position Descriptions" (457 ltr                                                                                                    | If you need to<br>click on "Filte<br>ems Found)      | o search for a supervisor,<br>er these results"                                                                                                    | Position D                                 | escriptions          |
| Qualifications                                                                                                    |                                                                                                    | ← Previous                                           | 1 2 3 4 5 6 7 8 9 15 16 Next→                                                                                                    |                                            |                      |
| Additional Information                                                                                                    |                                                                                                    |                                                      |                                                                                                    |                                            |                      |
| Supervisor                                                                                                    | Working Title Department                                                                                                    | HRMS Position Number                                 | Finilaine Finilaine I act Name I                                                                                                    | -mula so Id Primor isor                    | (Actions)            |
| Ocuments                                                                                                    | C *Test Classified position Office of the Chancellor                                                                                                    |                                                      | Search Position Descriptions                                                                                                    |                                            | <b>X</b> S <b>T</b>  |
| HR Only                                                                                                    | C A&S Grad Cert & Rods Officer Academic Advising Center                                                                                                    | 00704564                                             | Search:                                                                                                    |                                            | S▼                   |
| Action Summary                                                                                                    | C Aca<br>C Aca<br>C | oy HRMS<br>o include<br>Position Type<br>type of the | Position<br>Type:<br>Add Classified and University Sta<br>Column:<br>Research Faculty<br>Temporary<br>Status:<br>Locked<br>Inactive<br>Last<br>Name:<br>First<br>Name: | ff                                         | ST<br>ST<br>ST<br>ST |
|                                                                                                    |                                                                                                    |                                                      |                                                                                                    | Search Can                                 | cei 🦼                |

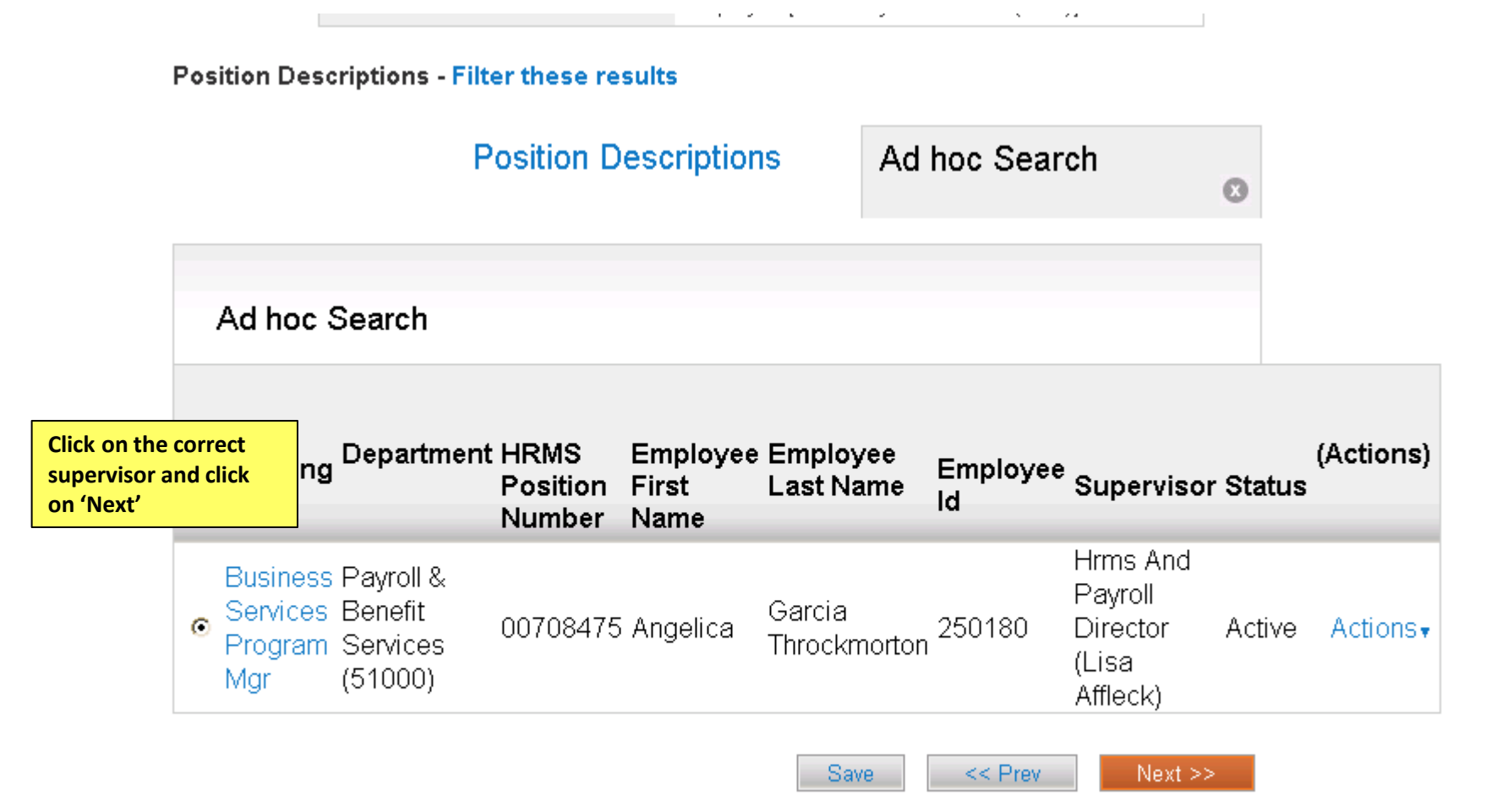

| TS / / New Position / Academic St | 9 VICES PLOTESSIONAL / EQIN                                                   |                                                |                      |
|-----------------------------------|-------------------------------------------------------------------------------|------------------------------------------------|----------------------|
| Editing Action                    | Documents                                                                     | To upload, remove or<br>enter documents, click | Save << Prev Next >> |
| Proposed Title/Job Code           | PDF conversion must be completed for the document to be valid when applicable | on Actions button                              |                      |
| Position Description              |                                                                               | Note: Documents will                           |                      |
| Duties                            | Document Type Name Status (Actions)                                           | be converted to PDF.                           |                      |
| Line/Staff Authority              | Org Chart Actions                                                             | **PowerPoint                                   |                      |
| Essential Functions               | Other Actionsy                                                                | documents must be                              |                      |
| Qualifications                    | Other 1 Actions •                                                             | converted to PDF                               |                      |
| Additional Information            |                                                                               | <u>before</u> it can be                        | Save << Prev Next >> |
| Supervisor                        |                                                                               | upioaded                                       | CARE SET OF ROOMS    |
| Documents                         | -                                                                             |                                                |                      |
| HR Only                           |                                                                               |                                                |                      |

ns / ... / New Position / Academic Services Professional / Edit

Action Summary

This page will only be available to HR Staff

Actions / ... / New Position / Academic Services Professional / Edit

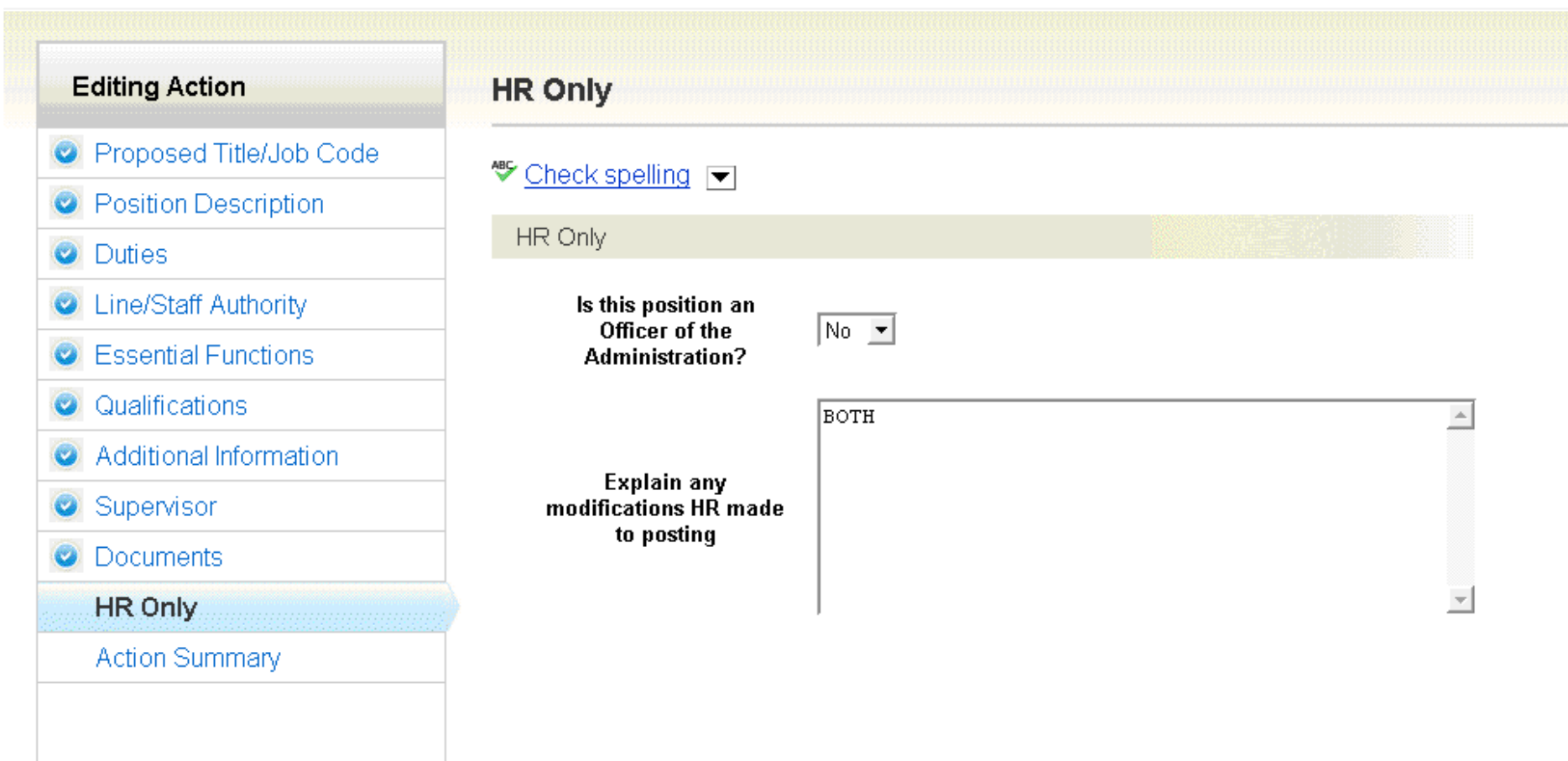

| New Position: Academic<br>(Classified and University<br>Current Status: Draft       | c Services Professiona<br>Staff) Edit                       |                                                                                                    | Take Action On Action <b>•</b> |
|-------------------------------------------------------------------------------------|-------------------------------------------------------------|----------------------------------------------------------------------------------------------------|--------------------------------|
| Position Type: Classified and<br>University Staff<br>Department: College of Nursing | Created by: <b>Training 13</b><br>Owner: <b>Training 13</b> | Review Data<br>Look for Blue circles with a check box<br>on the titles. If you have an Orange<br>circle you will need to open that section<br>and complete the necessary |                                |
| Summary History Setting:                                                            | e Edit                                                      | information<br>Ready to send to next level for approval<br>Take Action on Action<br>Select Final Dept Review                                                             |                                |

#### Title Details

ĩ

| Career Family/Title        | Admin Assistant I |
|----------------------------|-------------------|
| CU Job Code                | G3A2TX            |
| State Job Code             | G3A2TX            |
| Statutory Exemption Reason |                   |
| Career Family Definition   | Classified Staff  |

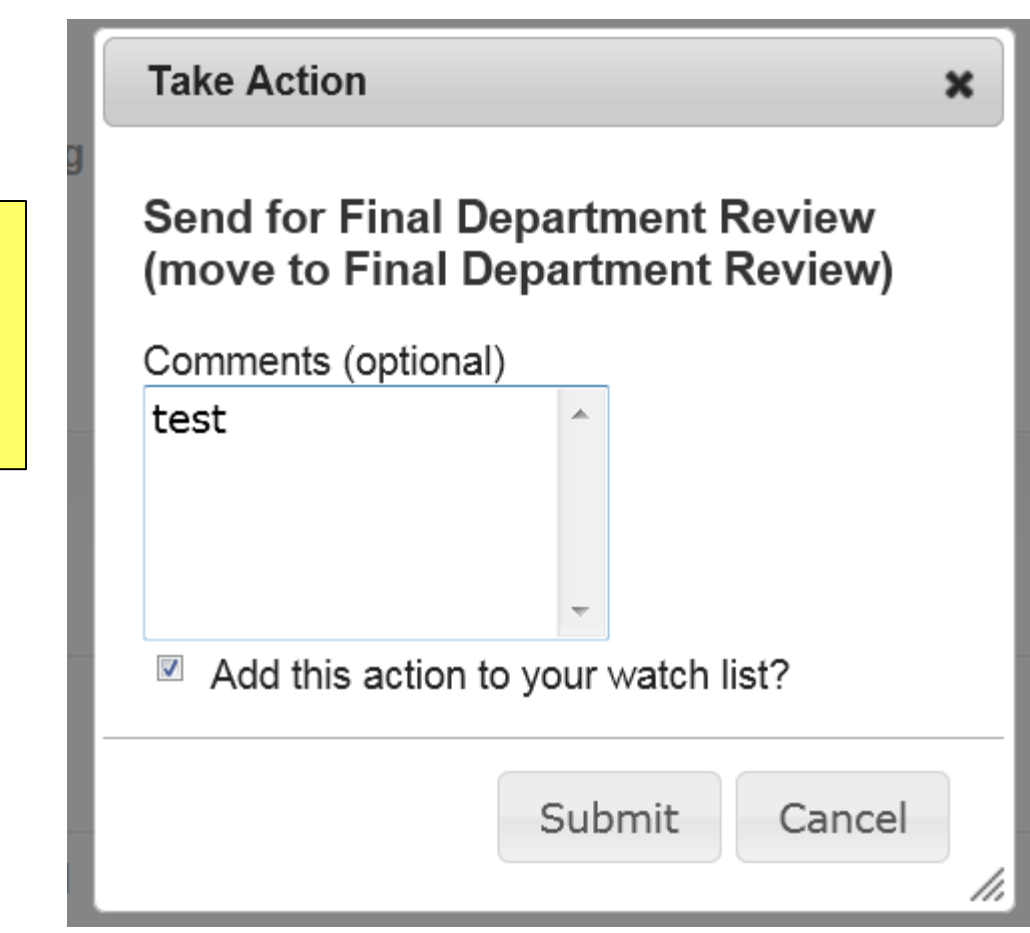

Enter Comments for next approver (Optional)

Select Add to watch list if you want to monitor the progress if this item

| ou are n | now viewing the system as a meml                                                                                                    | ber of the Depar                                  | tment Approver group                           |                                                                                      |                            |                 |             |           | 8      |
|----------|----------------------------------------------------------------------------------------------------|---------------------------------------------------|------------------------------------------------|--------------------------------------------------------------------------------------|----------------------------|-----------------|-------------|-----------|--------|
|          | Versity of Colorado                                                                                                    |                                                   |                                                |                                                                                      |                            | Watch List      | POSITION    | MANAGEMEN | Т      |
| P        |                                                                                                    | Home                                              | Position Descriptions                          | Classifications   My Profile                                                         | Help                       |                 |             |           |        |
|          |                                                                                                    |                                                   |                                                | Training 13                                                                          | , you have 0 messages      | Departmer       | nt Approver | • C       | logout |
| ctions / | / New Position / New Position defin                                                                                                    | ition / Summary                                   |                                                |                                                                                      |                            |                 |             |           |        |
|          | New Position: Academic<br>(Classified and University<br>Current Status: Final Department Revi<br>Position Type: Classified and<br>University Staff<br>Department: College of Nursing<br>Summary History Settings | Staff) Edit<br>ew<br>Created by: T<br>Owner: Depa | Professional<br>Training 13<br>rtment Approver | The position has successfully<br>transitioned to Dept. Approv<br>review and approval | Take Action On .<br>er for | Action <b>•</b> |             |           |        |
|          | Proposed Title/Job Code                                                                                                    | e <u>Edit</u>                                     |                                                |                                                                                      |                            |                 |             |           |        |
|          | Title Details<br>Career Family/Title                                                                                                    | Admin Ass                                         | sistant I                                      |                                                                                      |                            |                 |             |           |        |

#### Take Action

×

Enter Comments for next approver (Optional)

Select Add to watch list if you want to monitor the progress if this item

#### Send for Appointing Authority Review (move to Appointing Authority Review)

| Comments (optional | ) |
|--------------------|---|
| Test               |   |
|                    |   |
|                    |   |
|                    | - |

Add this action to your watch list?

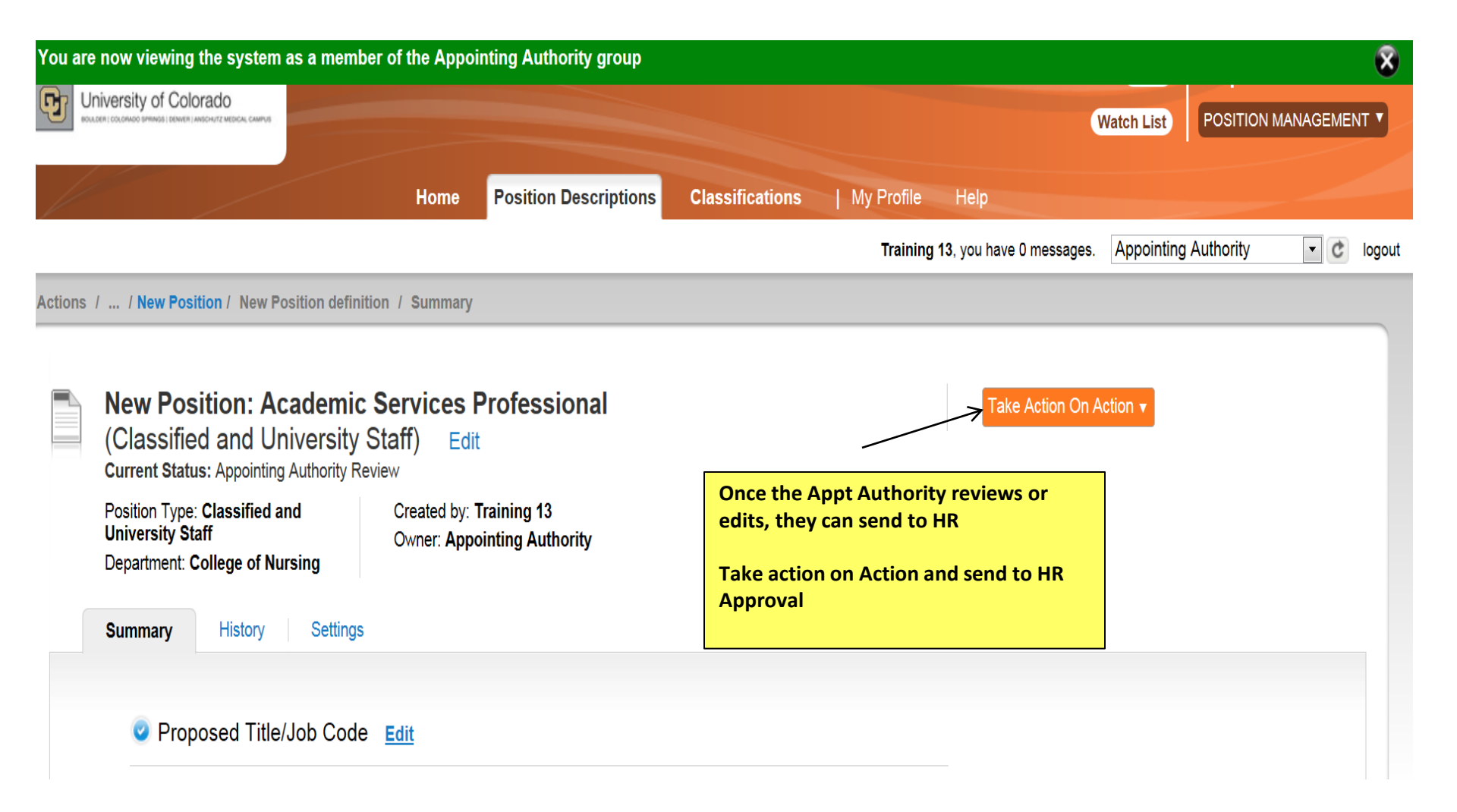

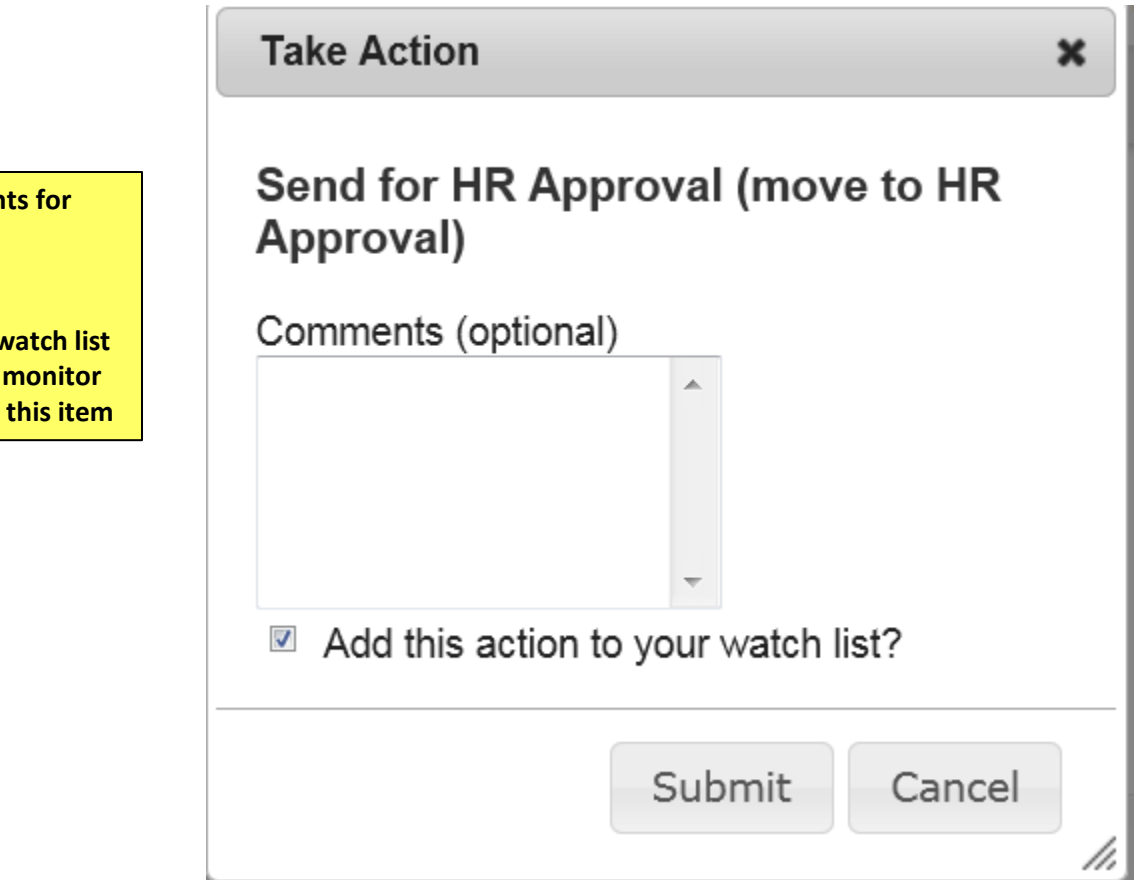

Enter Comments for next approver (Optional)

Select Add to watch list if you want to monitor the progress if this item

Training 13, you have 0 messages. Staff Campus HR

#### ▼ C log

#### Welcome to your Online Recruitment System

| 🖍 Inbox (94 items need your attention                                                   | n)                      |                            |                 | Shortcuts                                                                                                    |
|-----------------------------------------------------------------------------------------|-------------------------|----------------------------|-----------------|----------------------------------------------------------------------------------------------------|
| Displaying items for group "Staff Campus Hr".<br>Postings (10+) Users (10+) Hiring Prop | osals (2) Actions (10+) | Special Handling Lists (0) |                 | Create New Classified and University Staff Post<br>Create New Temporary Posting<br>View Scheduled Report Output |
| Asst Substance Abuse Counselor                                                          | New Position            | HR Informal Review         | Staff Campus HR |                                                                                                    |
| Academic Services Manager                                                               | New Position            | HR Approval                | Staff Campus HR |                                                                                                    |
| Test IT Tech III                                                                        | New Position            | HR Approval                | Staff Campus HR | MyLinks                                                                                                    |
| Admin Assistant III                                                                     | Modify Position         | HR Approval                | Staff Campus HR |                                                                                                    |
| Academic Services Professional                                                          | New Position            | HR Approval                | Staff Campus HR | Useful Links                                                                                                    |
| See more                                                                                |                         |                            |                 | TESTING DOCUMENTS                                                                                               |
|                                                                                         |                         |                            |                 | Training Videos                                                                                                 |
|                                                                                         |                         |                            |                 | (Go here for helpful videos for staff trai                                                                      |

The position will be waiting in the Inbox under "Actions" for approval

Training 13, you have 0 messages. Staff Campu

tions / ... / New Position / New Position definition / Summary

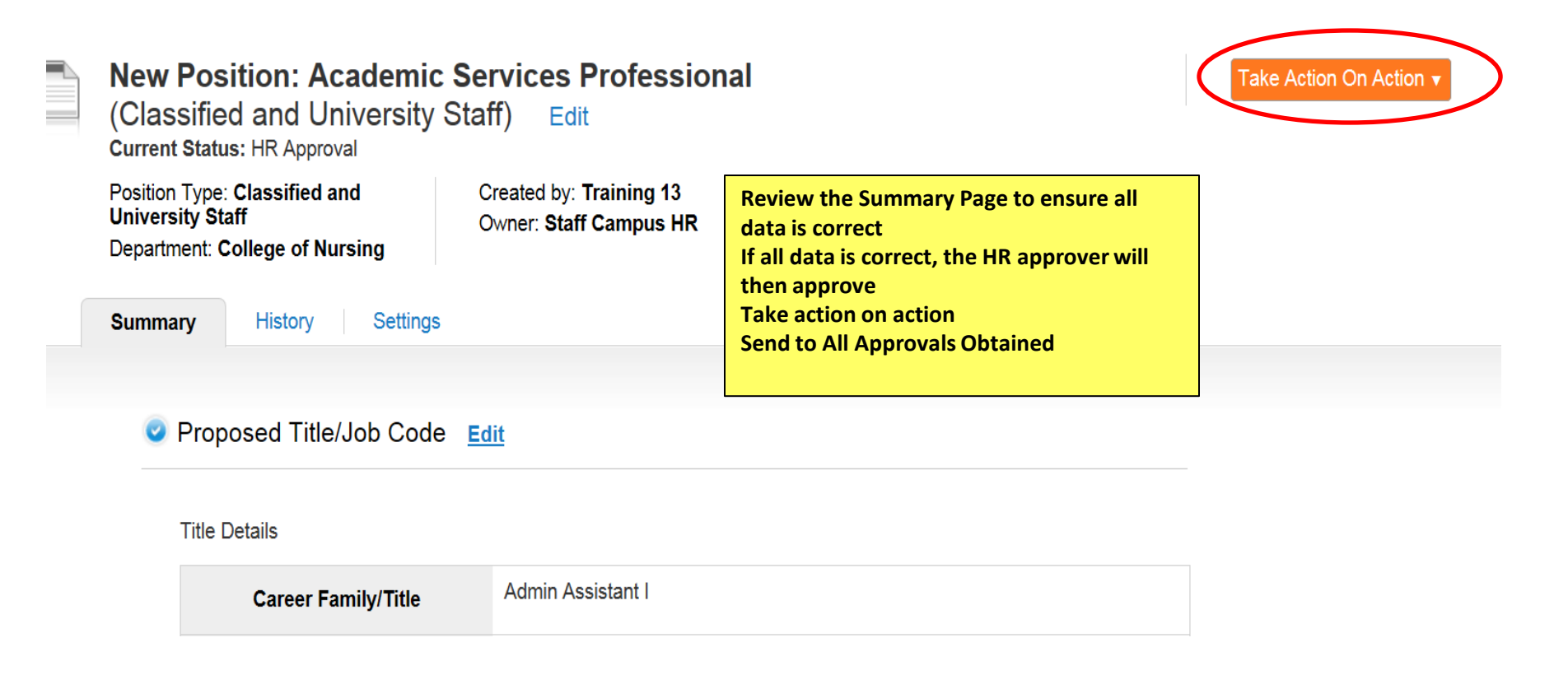

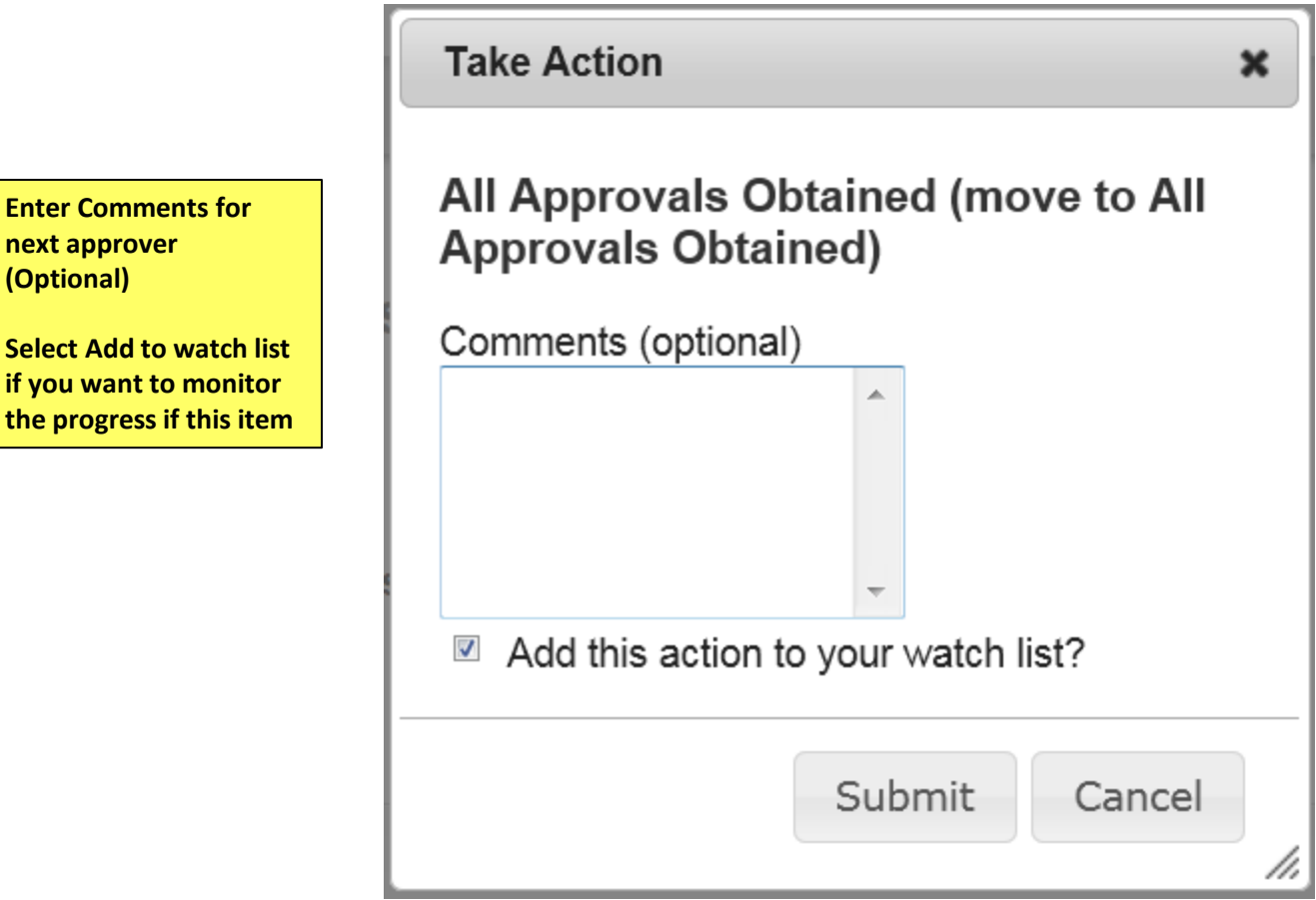

Select Add to watch list if you want to monitor the progress if this item

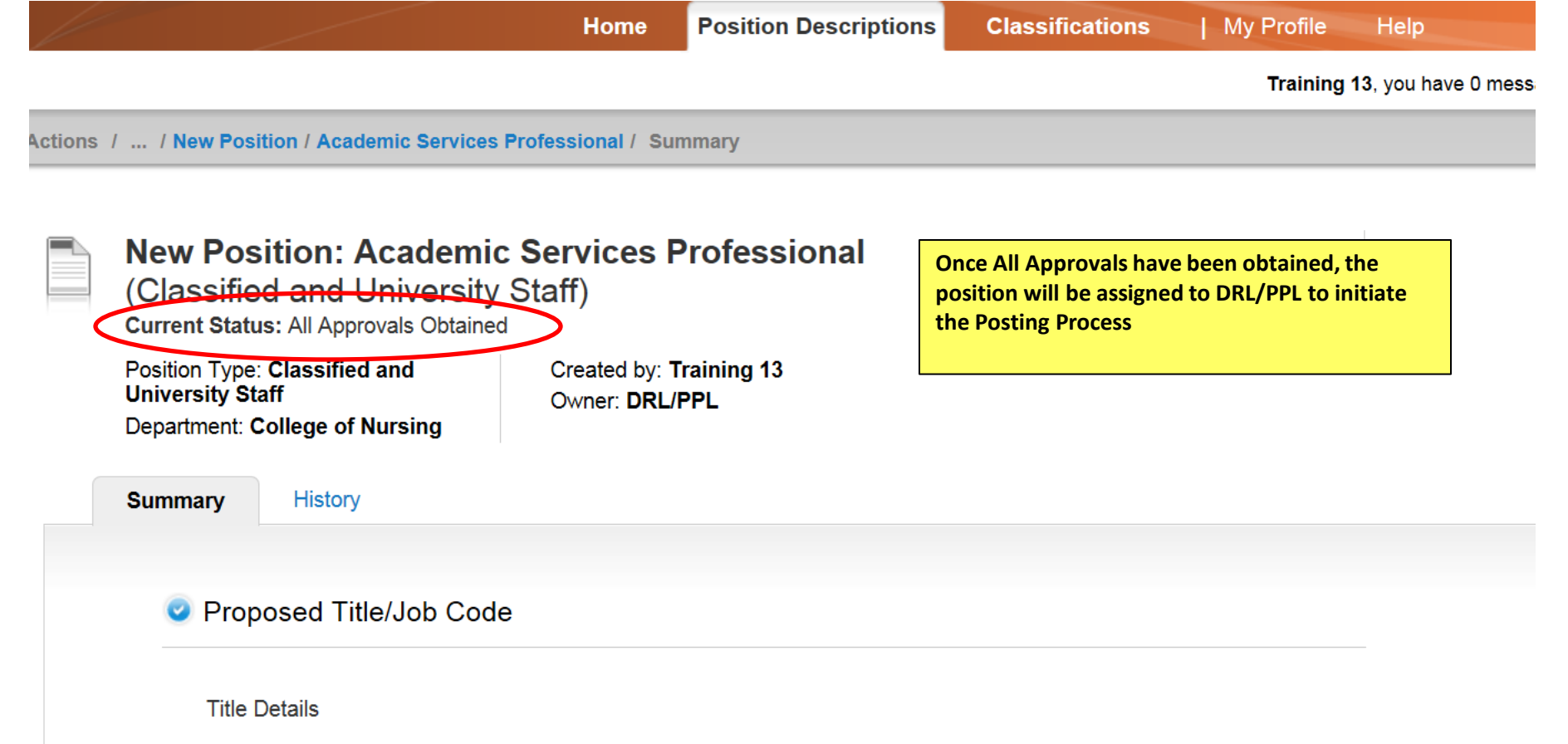

|--|

# This concludes the Modify & Create position processes

Thank You! Any Questions? Please send to jobsatcuhelp@cu.edu